## よくあるご質問集(旧モデル)

電子情報ボードを使っていて、「前回は動いていたのに、今回は動かない!」といったようなトラブルへの対処方法をまとめています。

#### 【本書の利用方法】

ご利用の電子黒板ごとに対処方法が異なることがあります。下記に従って、トラブル対処方法をご確認ください。

1. ご利用の電子黒板がいずれのタイプであるかをご確認ください。

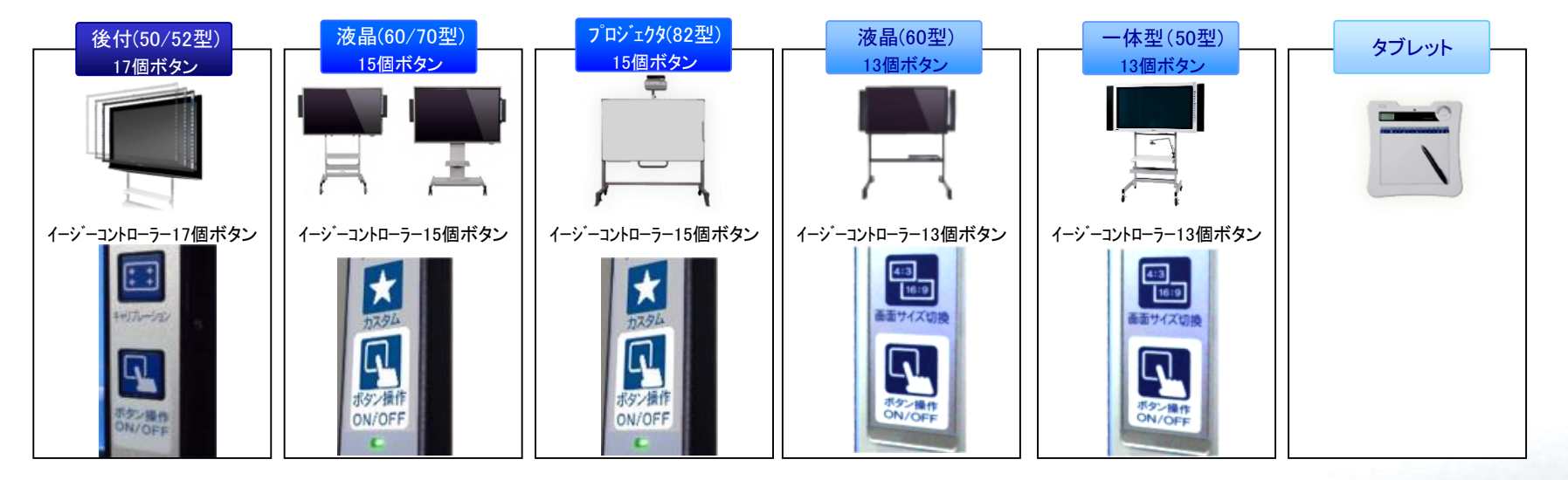

- 2. 次頁に掲載される目次より、発生したトラブルの同じタイトルのページを開いてください。
- 3. 複数の対処方法が掲載される場合、ご利用の電子黒板のタイプの対処を実施してください

本書に掲載されていないトラブルにつきましては、下記のWEBページ、もしくは販売店に確認ください。

https://www.elmo.co.jp/xsync/support/education-trouble.html

- よくあるご質問集(旧モデル) -

1

## 目次:詳細

| <u>ご注意</u>                   | P. 3        | <u>4. 音が聞こえない</u>                           | P. 45 |
|------------------------------|-------------|---------------------------------------------|-------|
| 1. 〇〇が映らない、表示されない            | P. 4        | 4.1. テレビ放送の音が聞こえない                          |       |
| 1.1. 画面が映らない                 |             | 4.2. 電子情報ボード操作中(PC表示中)の音が聞こえ                | ない    |
| 1.2. テレビ放送が映らない              |             | 5 動作が遅い                                     | P 50  |
| 1.3. スキャナカメラが映らない            |             | <u>····································</u> | 1.00  |
| 1.4. インターネットが表示されない          |             | 3.1. 電丁情報ホートに必要なPCスペンジ                      |       |
| <u>2. 電子情報ボードで書けない</u>       | <u>P.11</u> | 5.2. ペンの描画性能が悪い                             |       |
| 2.1. タッチパネルが反応しない            |             | 5.3. コラボモードの操作反応が悪くなった                      |       |
| 2.2. タッチした場所がずれてしまう          |             | <u>6. Windows 8の操作方法</u>                    | P. 55 |
| 2.3. 指でうまく書けない               |             | 6.1. タスクバーに「[スタートメニュー]」を表示したい               |       |
| 2.4. ペンでもうまく書けない             |             | 6.2.「プログラムと機能」等各種メニューの表示方法                  |       |
| 2.5. 二人ペンが使えない、うまく書けない       |             |                                             |       |
| 2.6. 動くコンテンツの上に描画できない        |             |                                             |       |
| 2.7. 図形補正が利かない、使えない          |             |                                             |       |
| 2.8. Windows 8で画像/動画のうえにペン描画 | できない        |                                             |       |
| <u>3. 〇〇が動かない</u>            | P. 30       | <u>※.制限事項·注意事項</u>                          | P. 59 |
| 3.1. イージーコントローラーが反応しない       |             |                                             |       |
| 3.2. スキャナカメラが動かない            |             |                                             |       |
| 3.3. 画面サイズ切換が使えない            |             |                                             |       |
| 3.4. ペンの右クリックが使えない           |             |                                             |       |
| 3.5. マルチタッチ操作ができない           |             |                                             |       |
| 3.6. 入力切換、音量ボタンが反応しない        |             |                                             |       |
| 3.7. タブレットが使えない              |             |                                             |       |

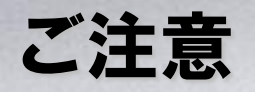

本書では電子情報ボードを使っていて、「前回は動いていたのに、今回は動かない!」といったようなトラ ブルへの対処方法をまとめています。

- ・ 電子情報ボードシステムの設置
- ・ 電子情報ボードシステムの移設
- ・ ご利用のPCへ電子情報ボード用のソフトウェア、ドライバインストール後

といった、初めてご利用になった際に「動かない」という場合は、本書に掲載されている対処方法では対応できないこともあります。

本書に掲載されていないトラブルにつきましては、下記のWEBページ、もしくは販売店に確認ください。

https://www.elmo.co.jp/xsync/support/education-trouble.html

# 1. 〇〇が映らない、表示されない

次の「〇〇が映らない」といった項目の対処方法についてまとめています。

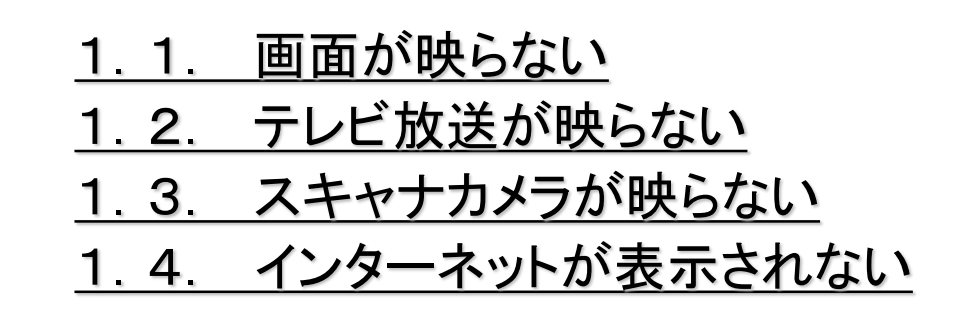

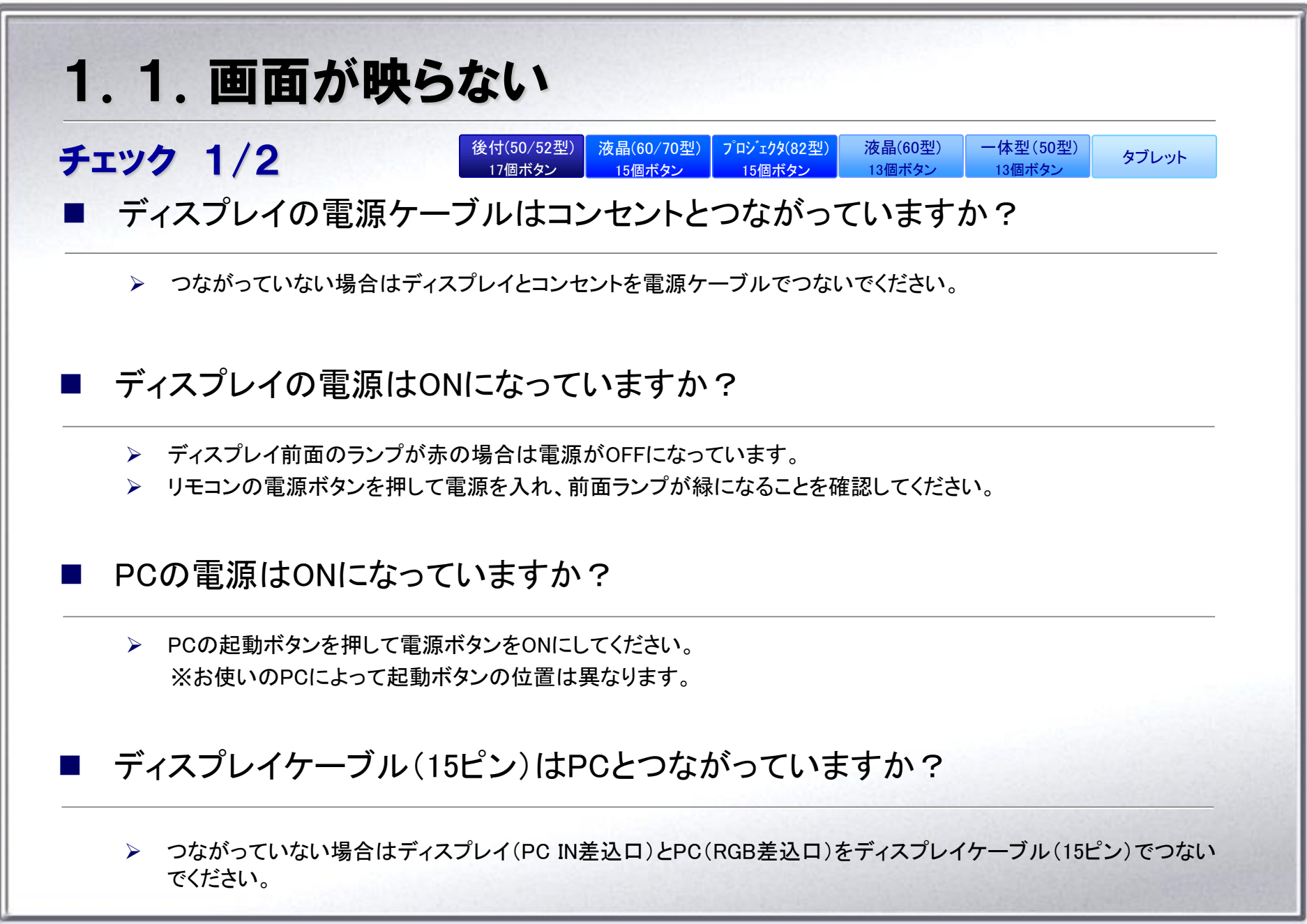

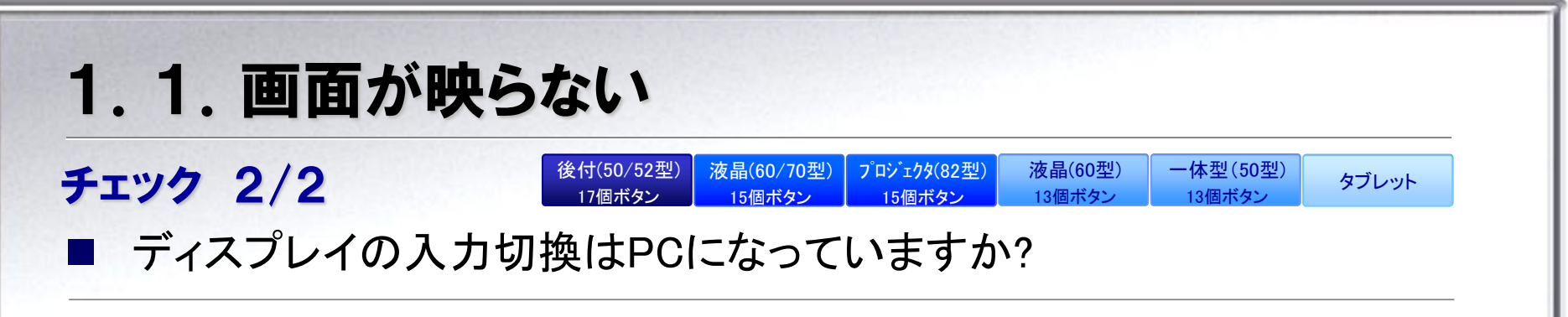

▶ イージーコントローラーの「ジャンプ」もしくは「入力切換」ボタンを押して、PCに切り換えてください。

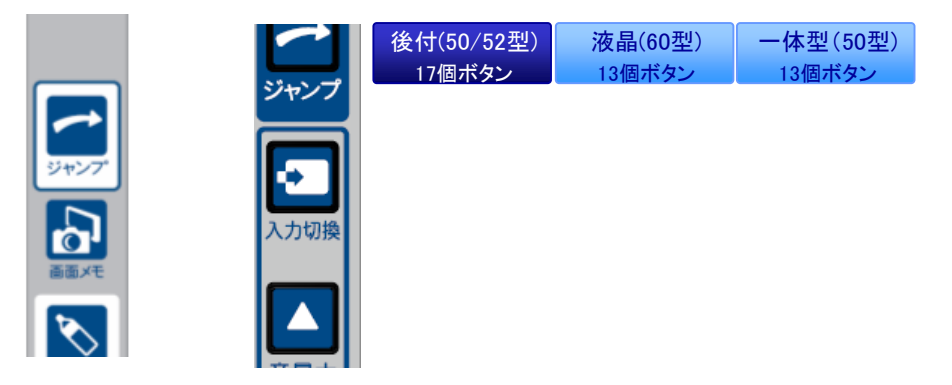

※「ジャンプ」にディスプレイの入力切換機能が割り当てられていない場合、PC画面には切り換わりません。

上記のボタンが無い場合、ディスプレイのリモコンから「入力切換」ボタンを押して、PCに切り換えてください。

| 液晶(60/70型) | プロジェクタ(82型) | タブレット |
|------------|-------------|-------|
| 15個ボタン     | 15個ボタン      | x7071 |

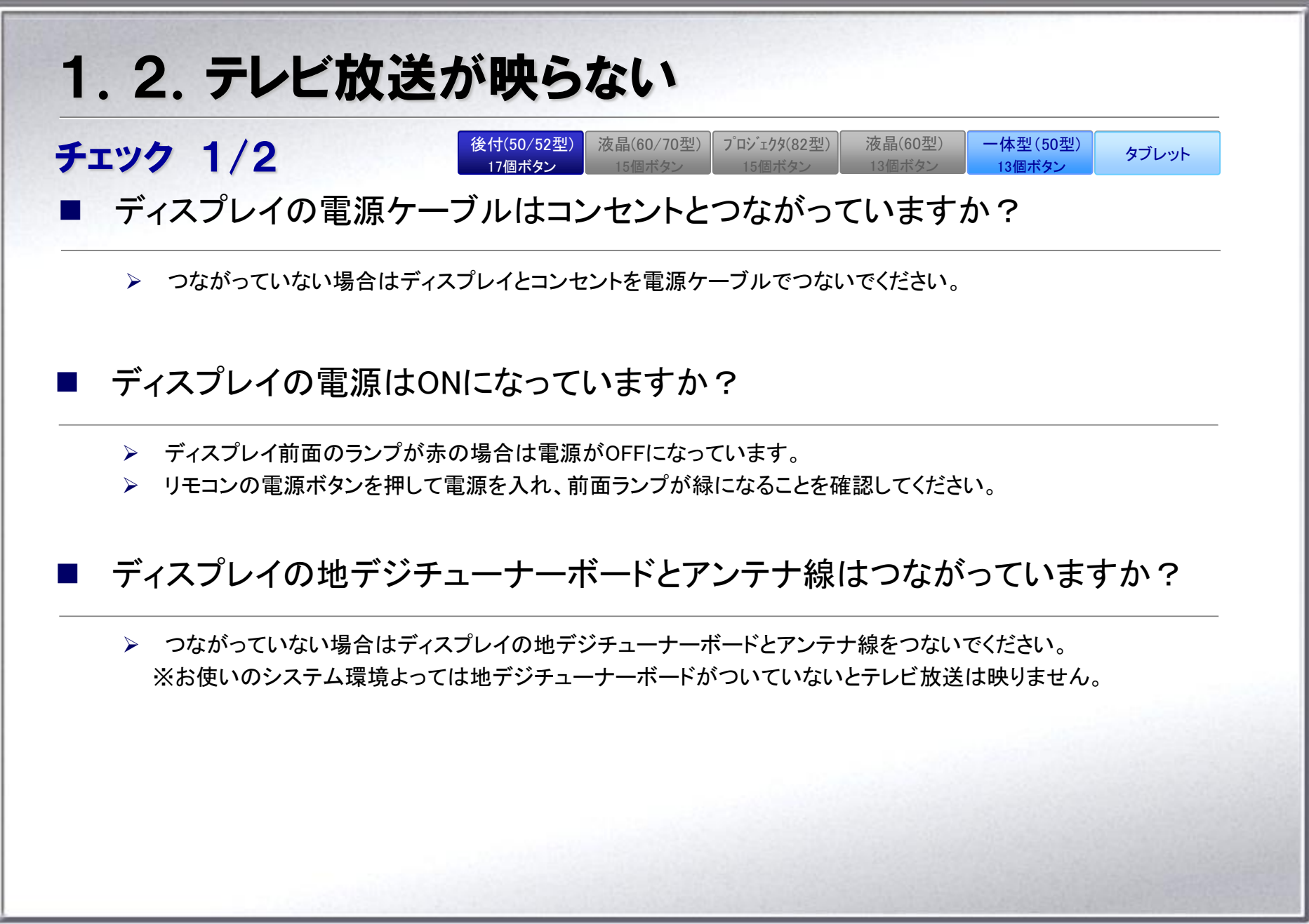

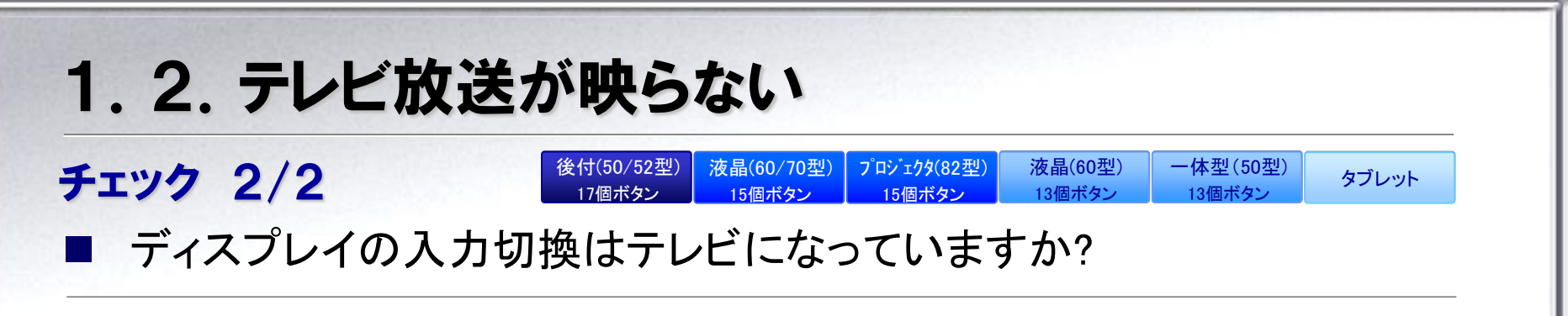

▶ イージーコントローラーの「ジャンプ」もしくは「入力切換」ボタンを押して、PCに切り換えてください。

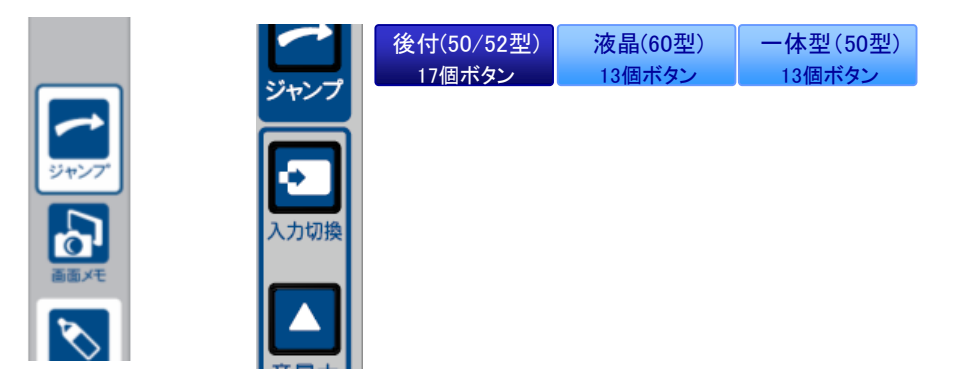

※「ジャンプ」にディスプレイの入力切換機能が割り当てられていない場合、PC画面には切り換わりません。

上記のボタンが無い場合、ディスプレイのリモコンから「入力切換」ボタンを押して、PCに切り換えてください。

| 液晶(60/70型) | プロジェクタ(82型) | タブレット |
|------------|-------------|-------|
| 15個ボタン     | 15個ボタン      | x7071 |

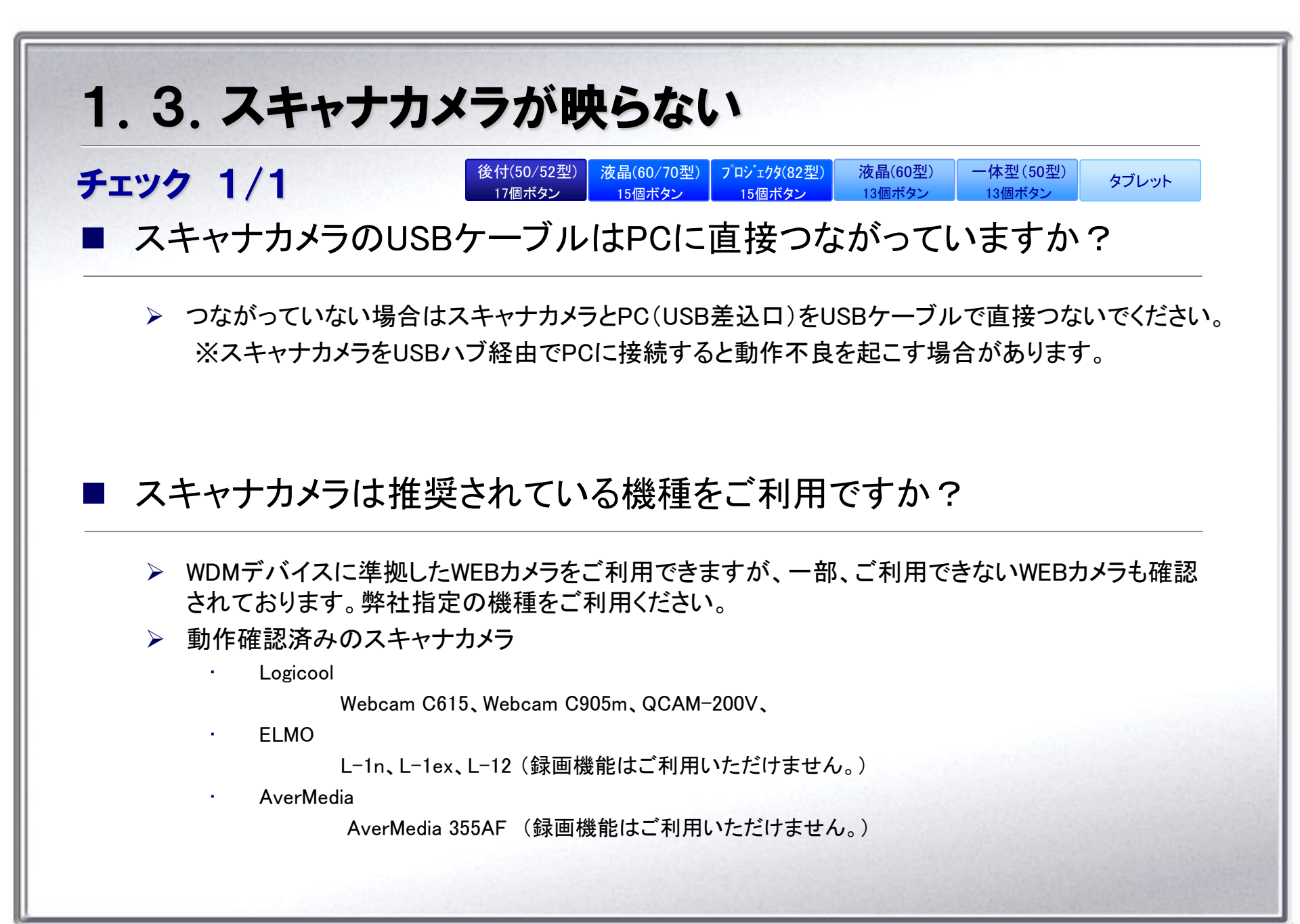

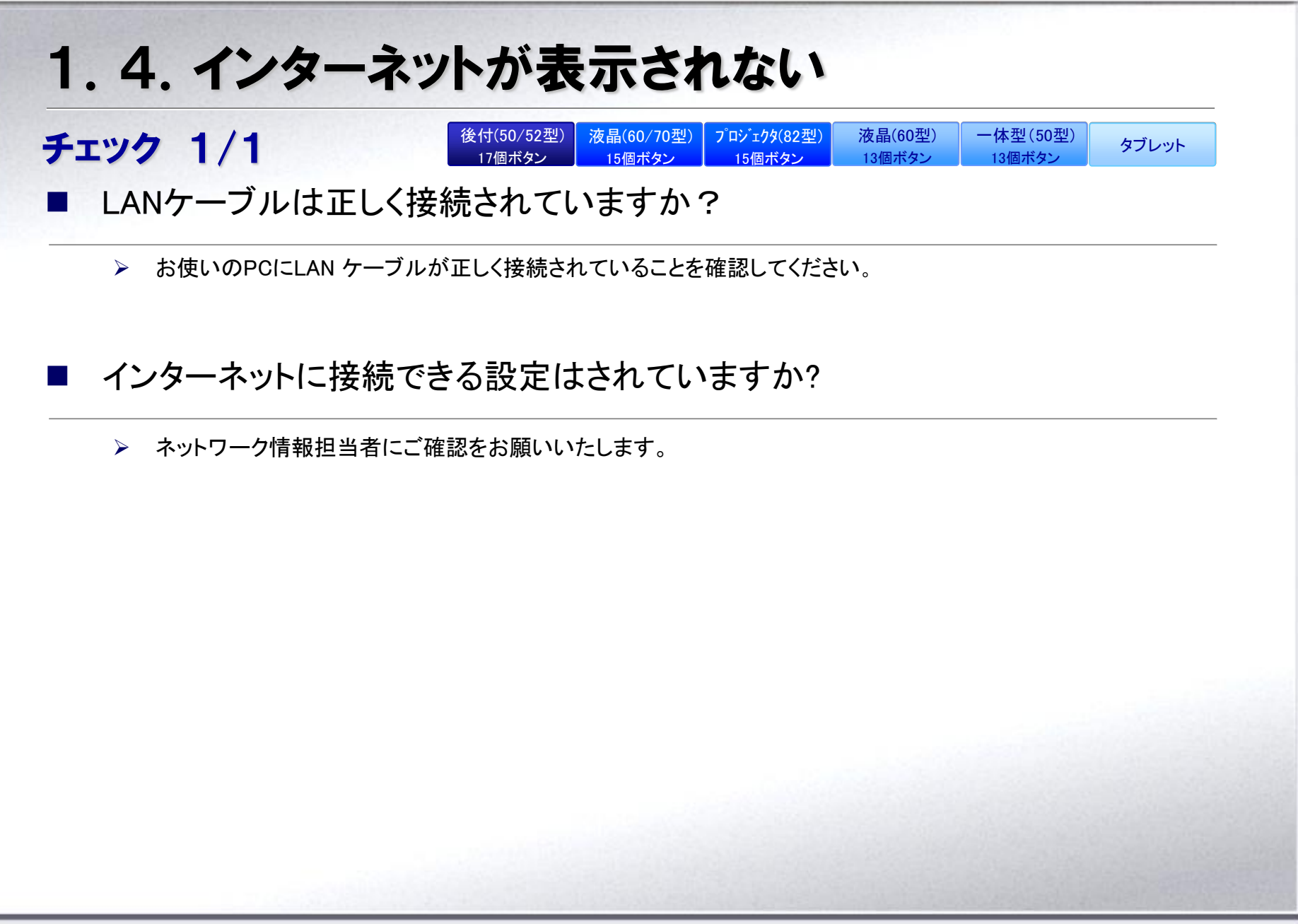

# 2. 電子情報ボードで書けない

次の「電子情報ボードで書けない」といった項目の対処方法についてまとめています。

- 2.1. タッチパネルが反応しない
- 2.2. タッチした場所がずれてしまう
- 2.3. 指でうまく書けない
- 2.4. ペンでもうまく書けない
- 2.5. 二人ペンが使えない、うまく書けない
- 2.6. 動くコンテンツの上に描画できない
- <u>2.7. 図形補正が利かない、使えない</u>
- 2.8. Windows 8で画像/動画のうえにペン描画できない

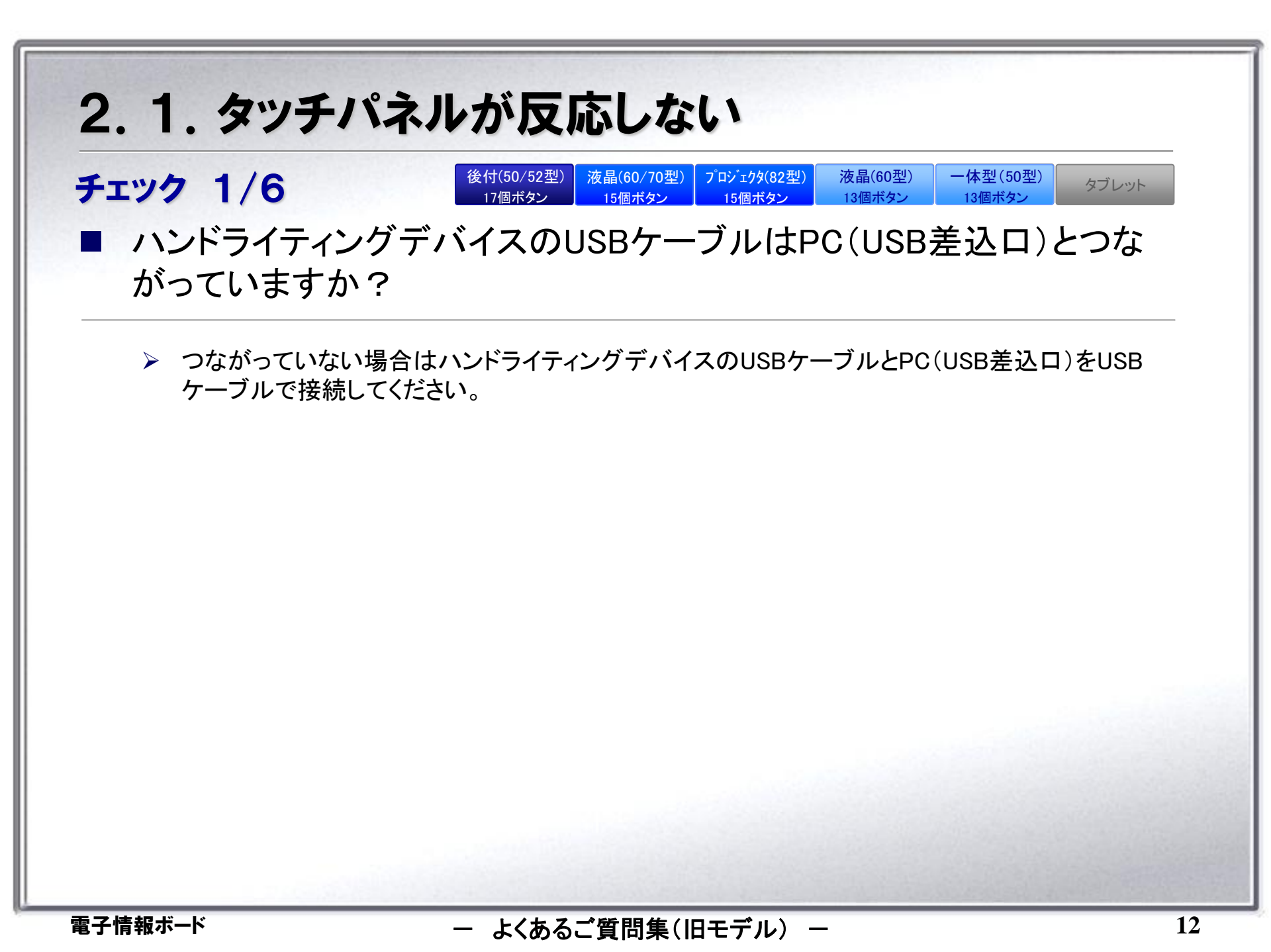

## 2.1. タッチパネルが反応しない

後付(50/52型)

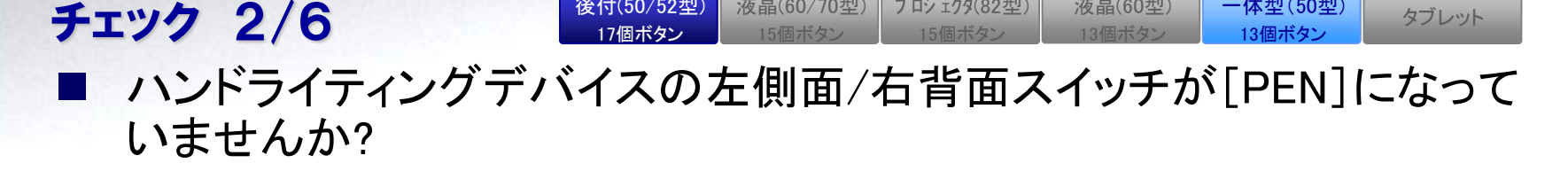

▶ ハンドライティングデバイスの左側面/右背面スイッチが[PEN]の場合には、電子ペンでのみペン 描画が行えます。

液晶(60/70型) プロジェクタ(82型)

液晶(60型)

一体型(50型)

タブレット

▶ 指でペン描画を行う場合は、ハンドライティングデバイスの左側面/右背面スイッチを「NORMAL]に 設定してご利用ください。

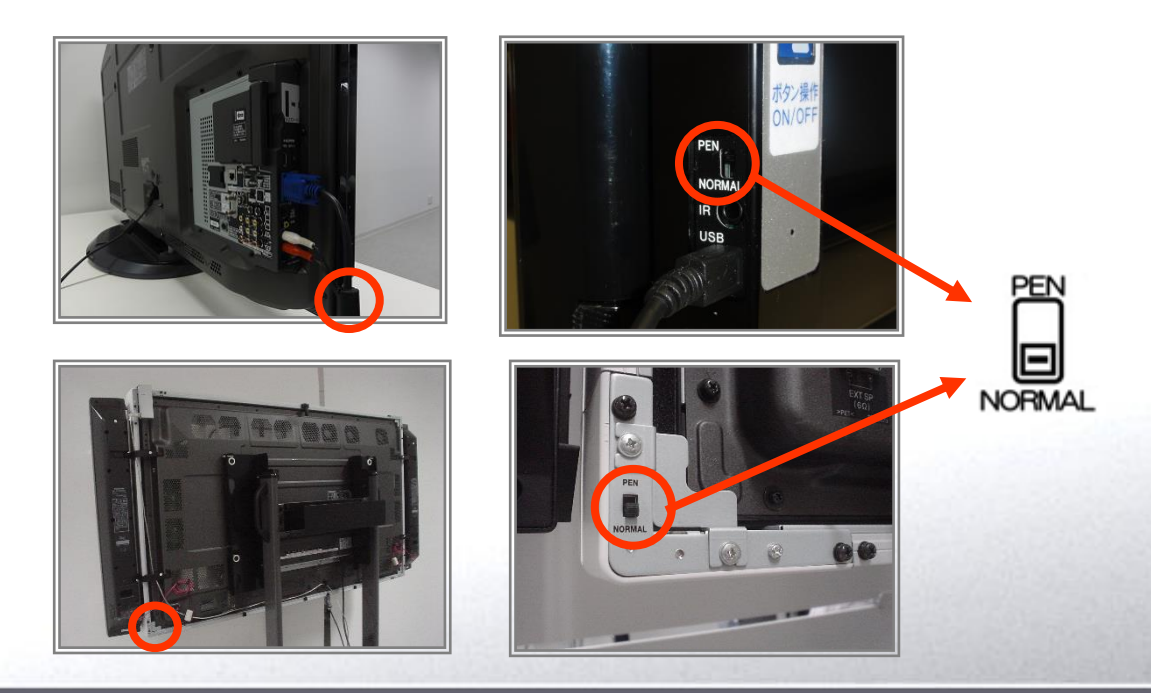

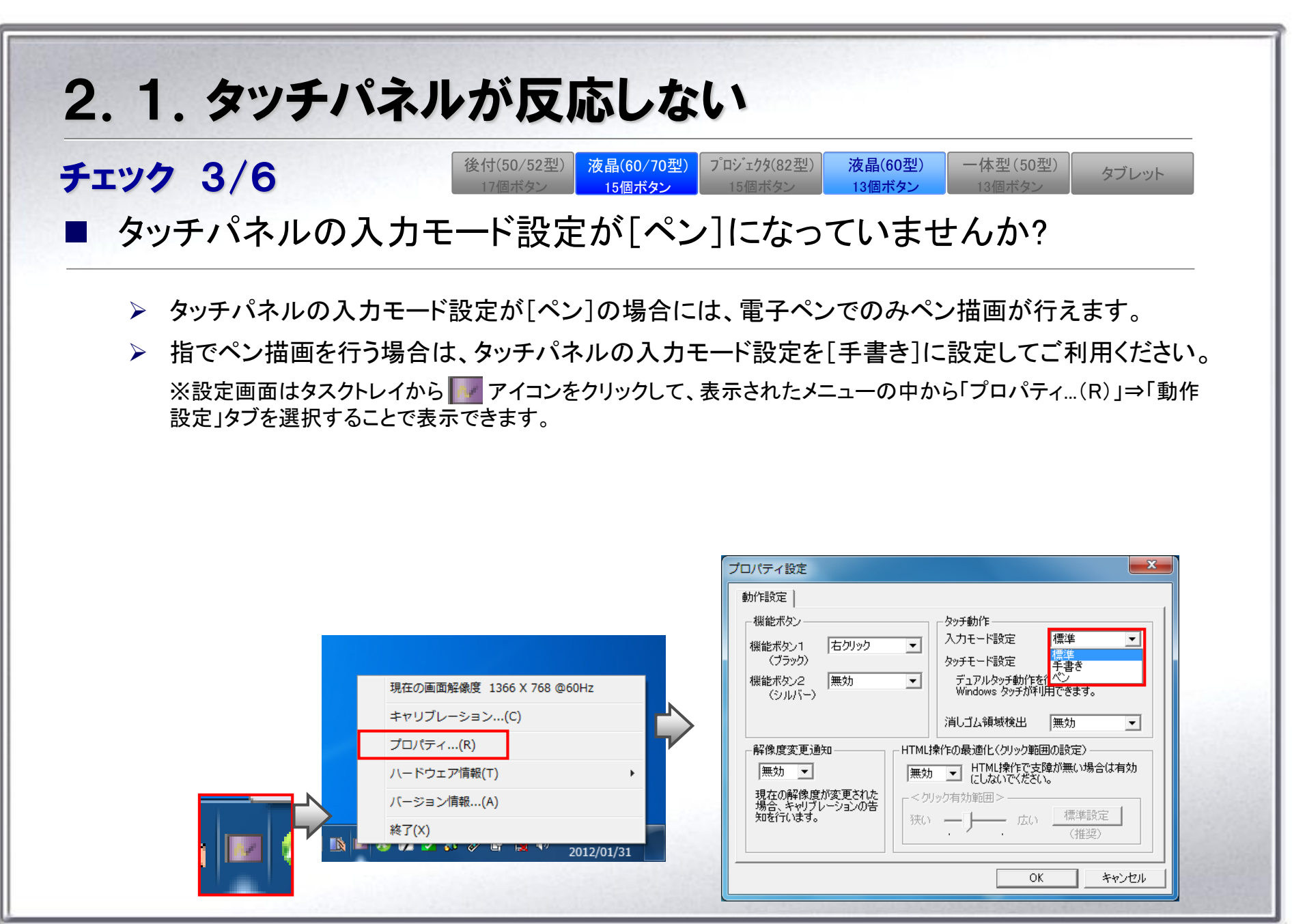

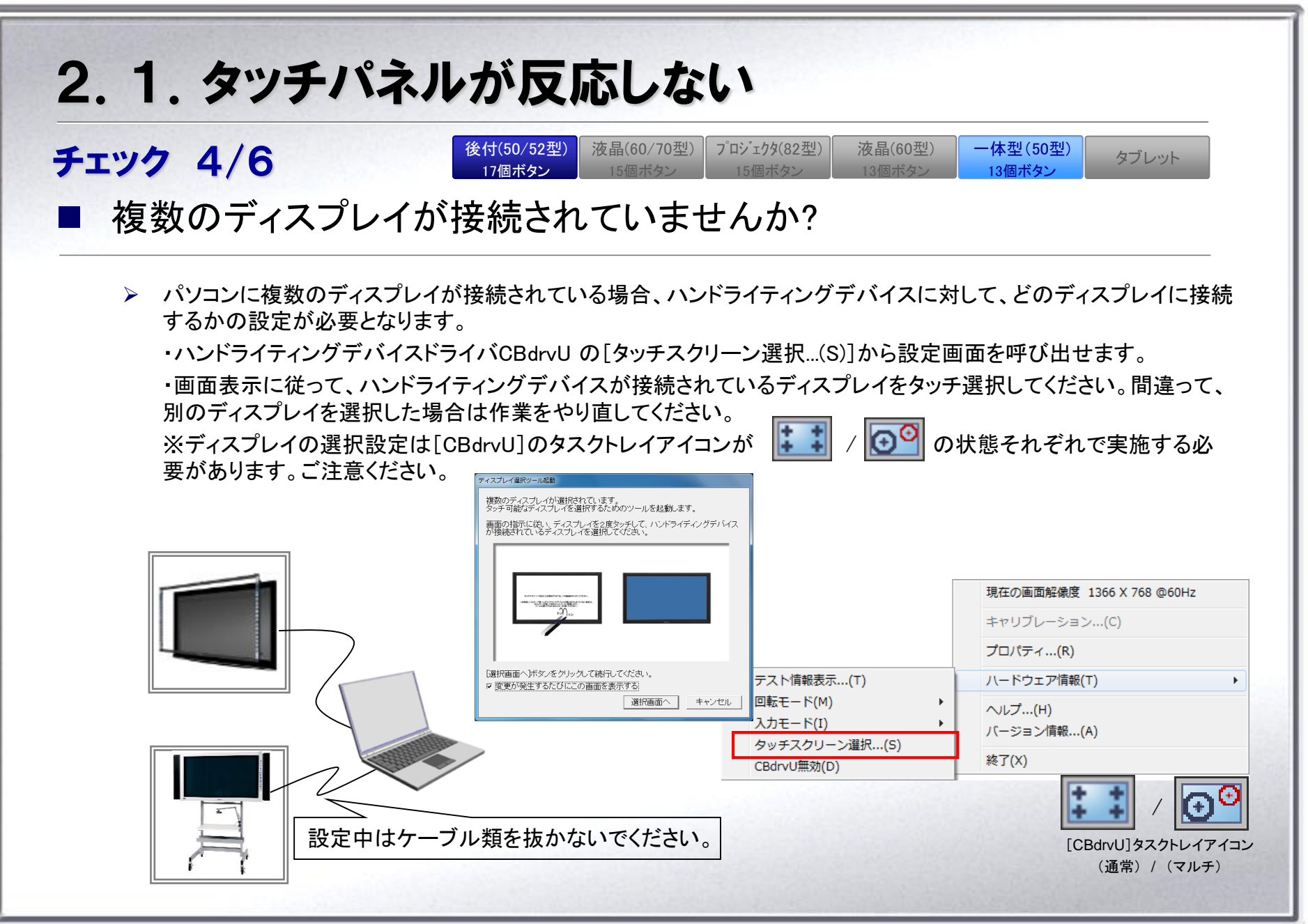

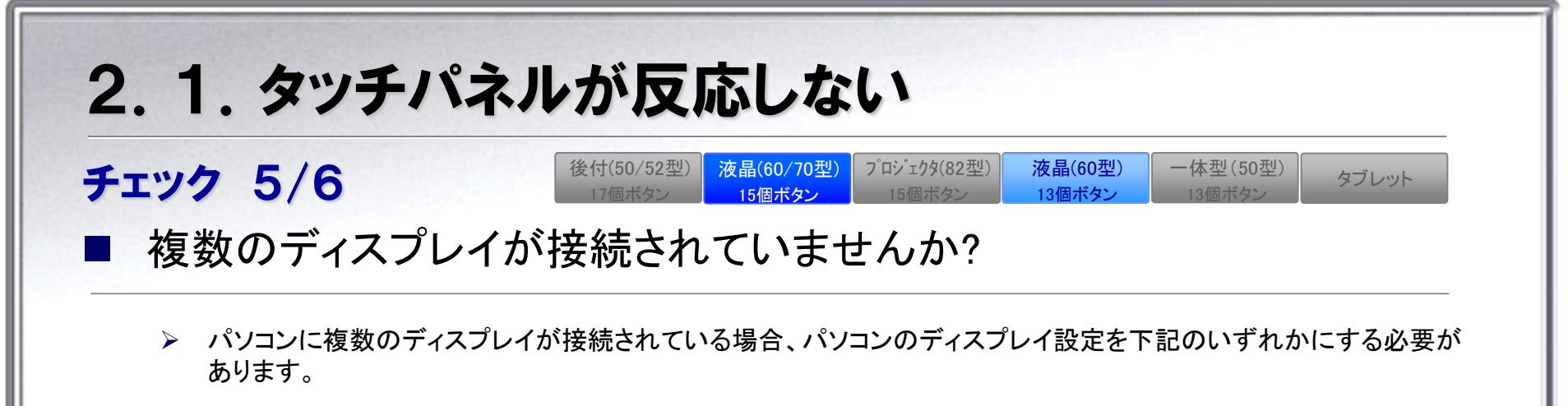

- · 複数のディスプレイに同じ画面を表示する(複製する)設定とする。
- タッチパネルが付いているディスプレイをメインディスプレイ(プライマリモニタ)とし、
   タッチパネルの入力モード設定を[手書き]に設定します。

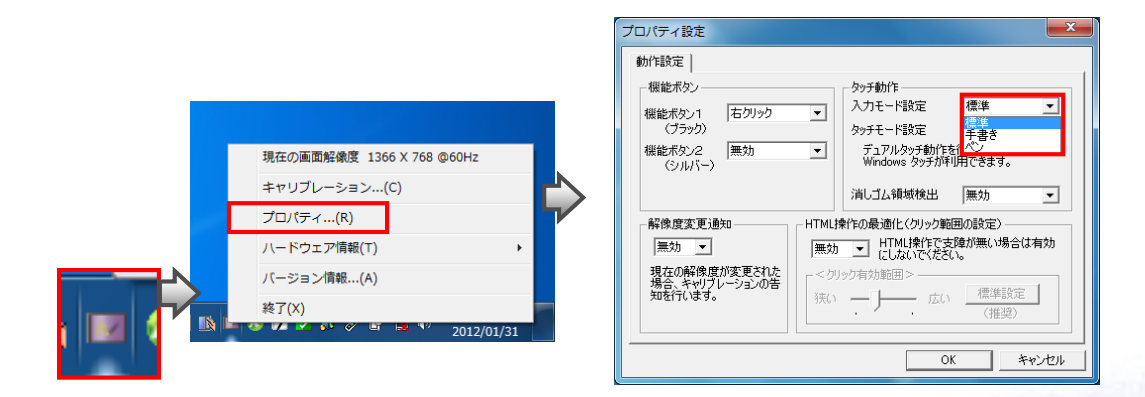

Х

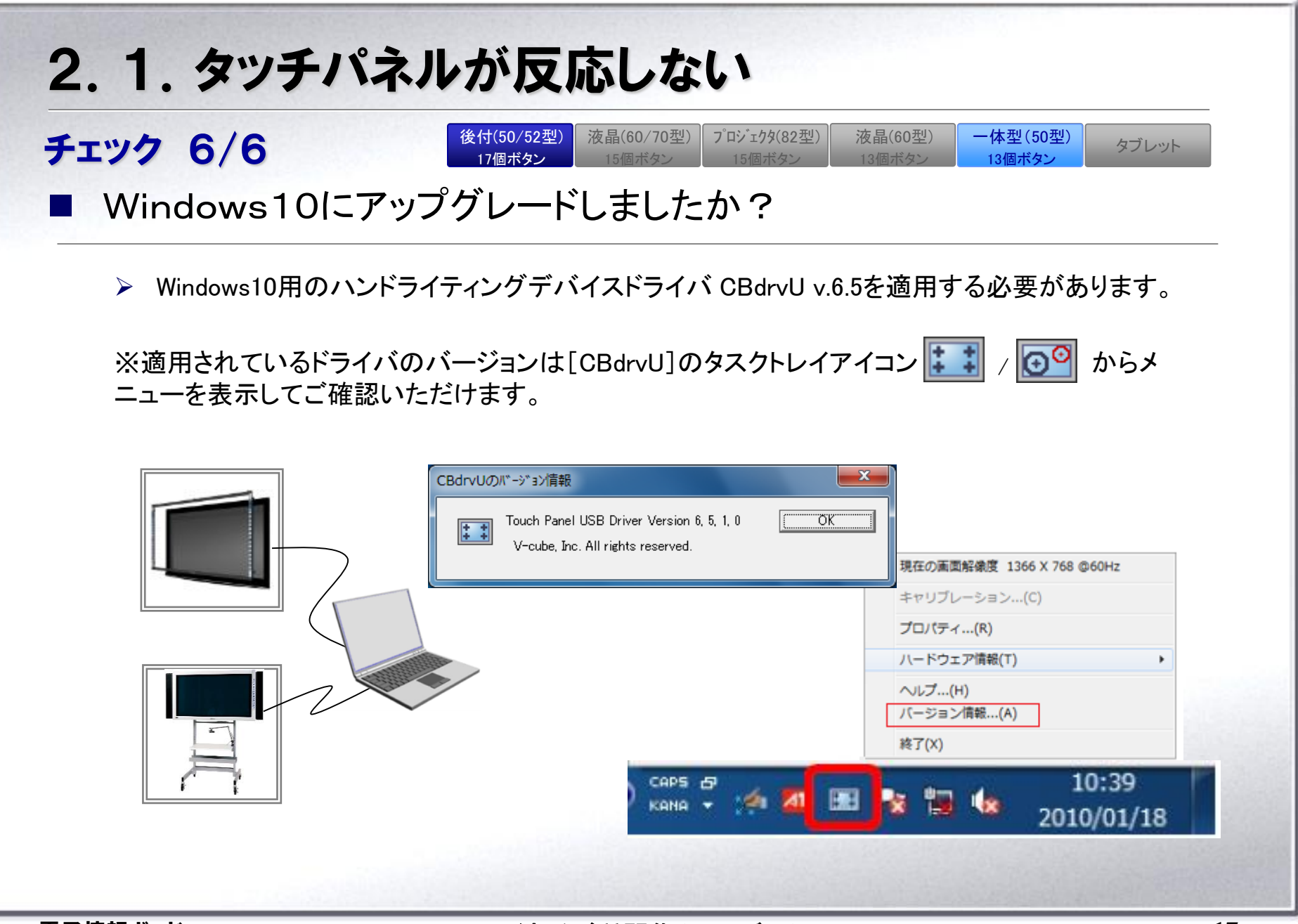

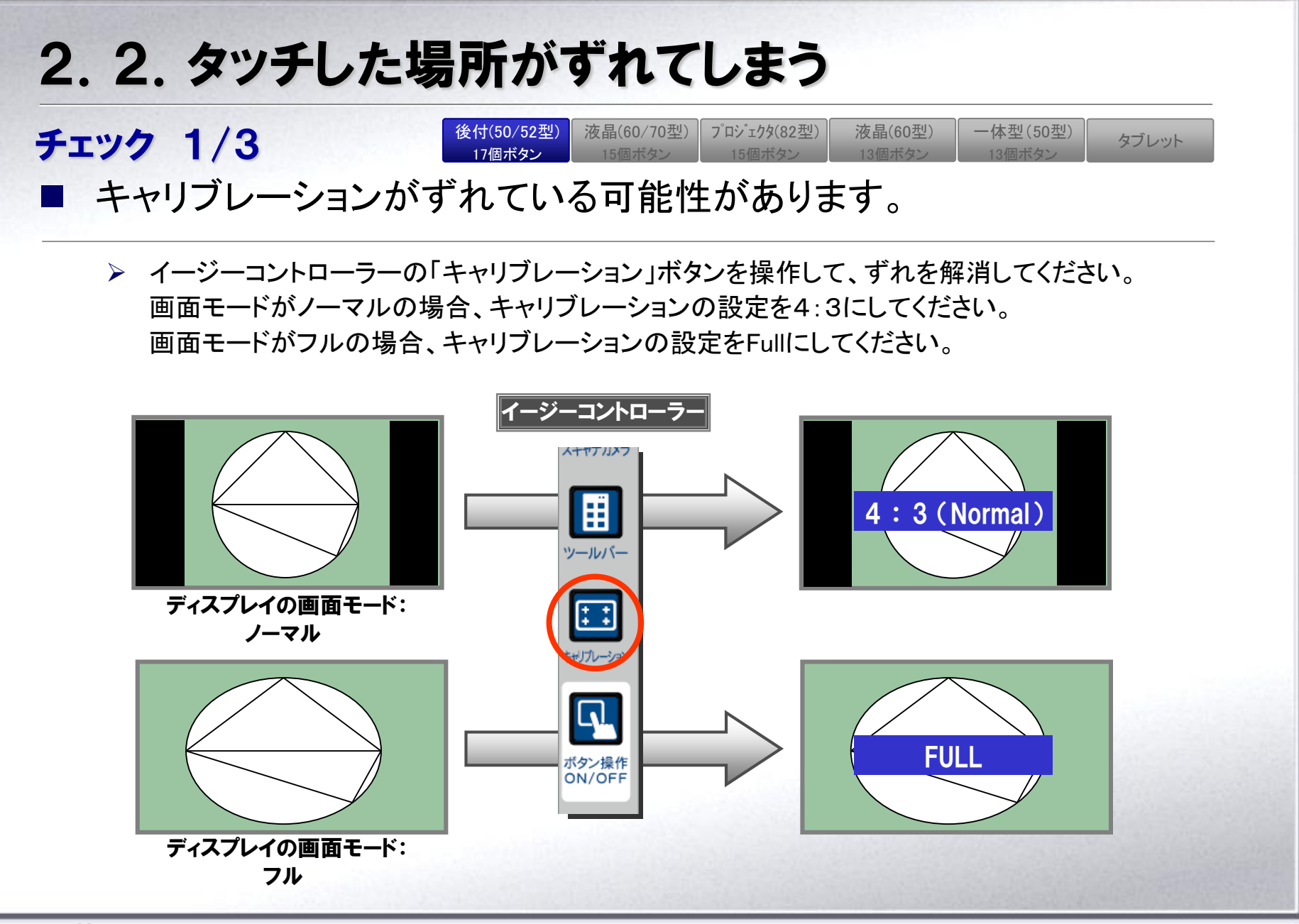

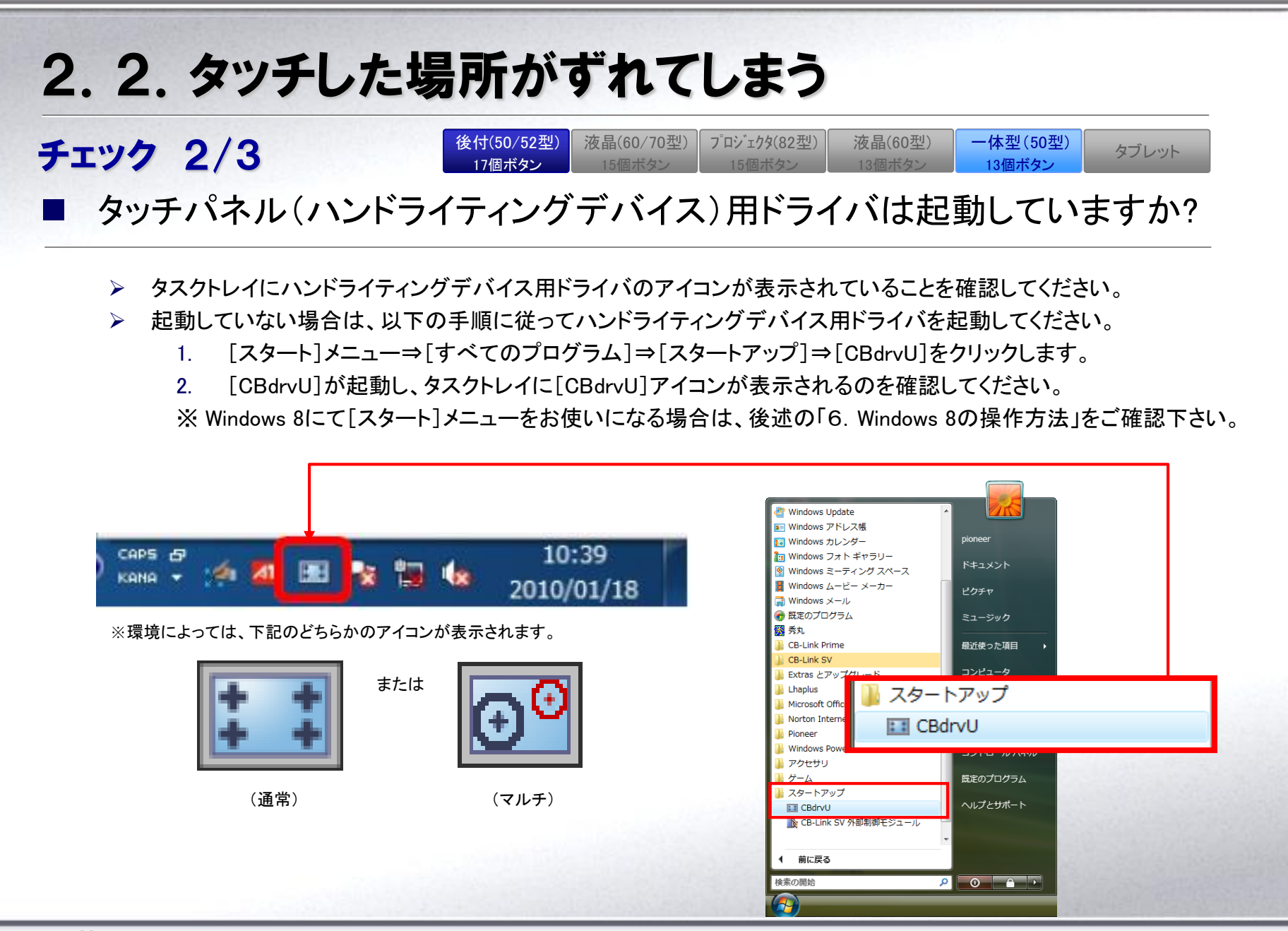

よくあるご質問集(旧モデル)

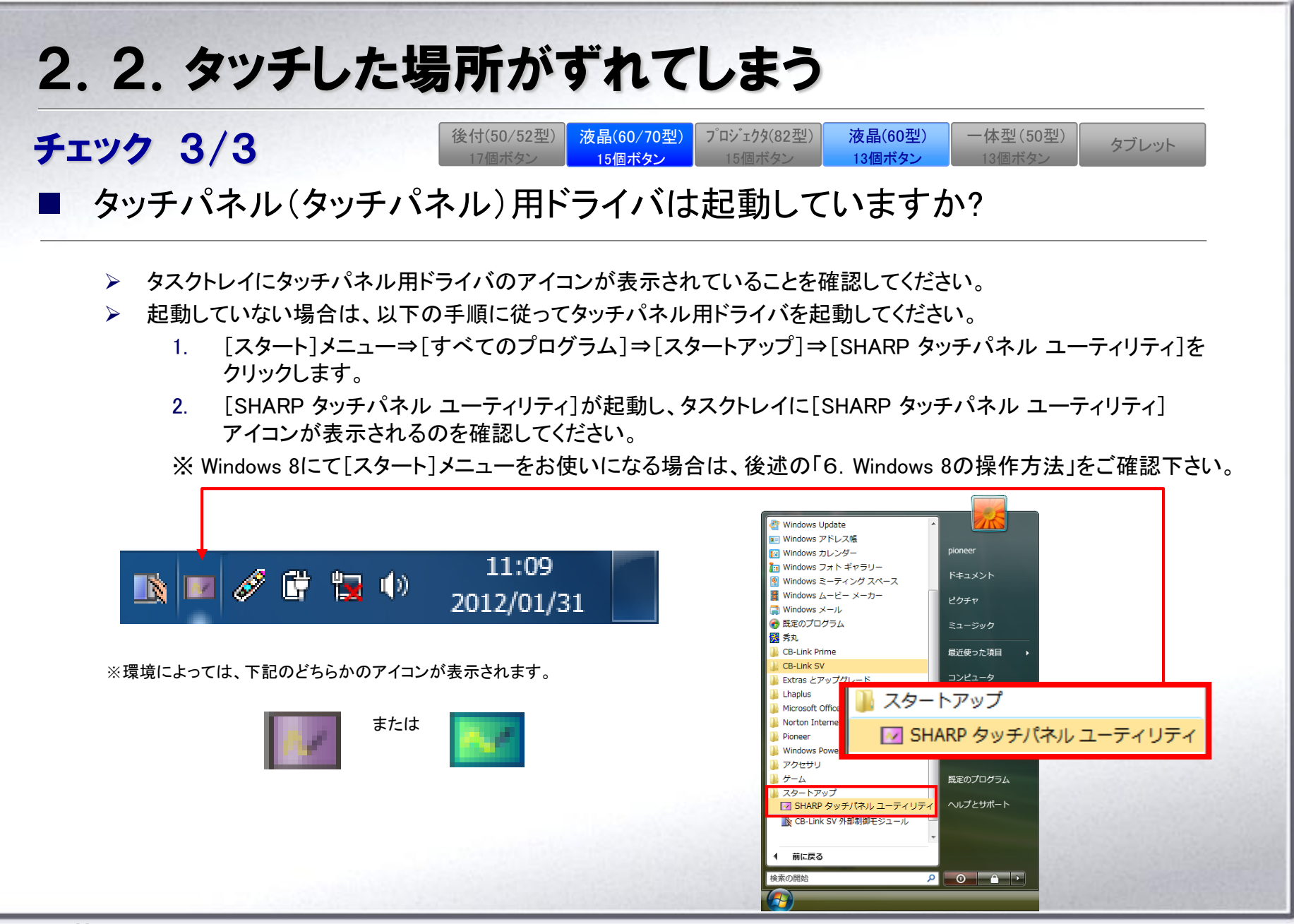

よくあるご質問集(旧モデル)

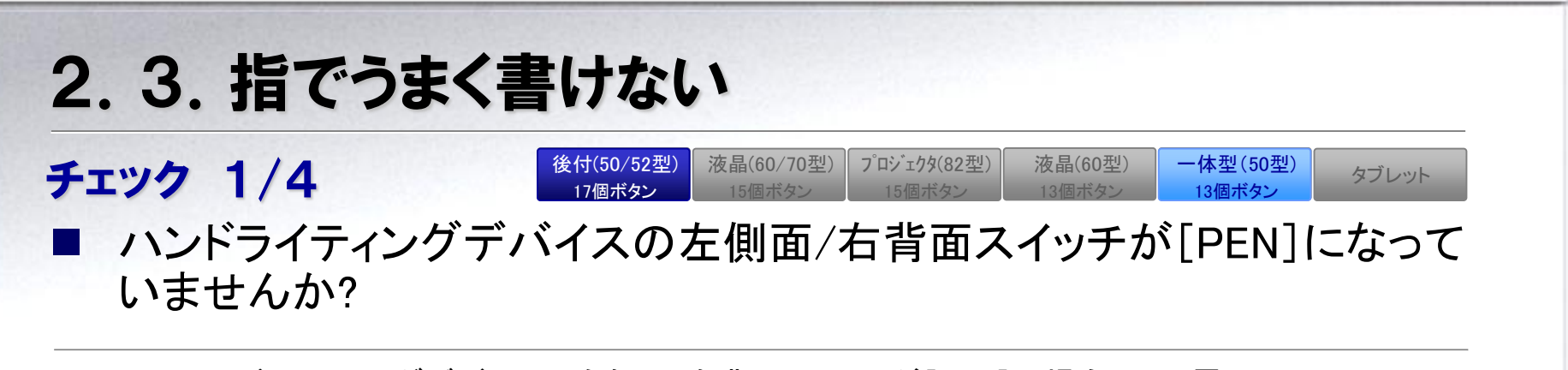

- ハンドライティングデバイスの左側面/右背面スイッチが[PEN]の場合には、電子ペンでのみペン 描画が行えます。
- ▶ 指でペン描画を行う場合は、ハンドライティングデバイスの左側面/右背面スイッチを[NORMAL]に 設定してご利用ください。

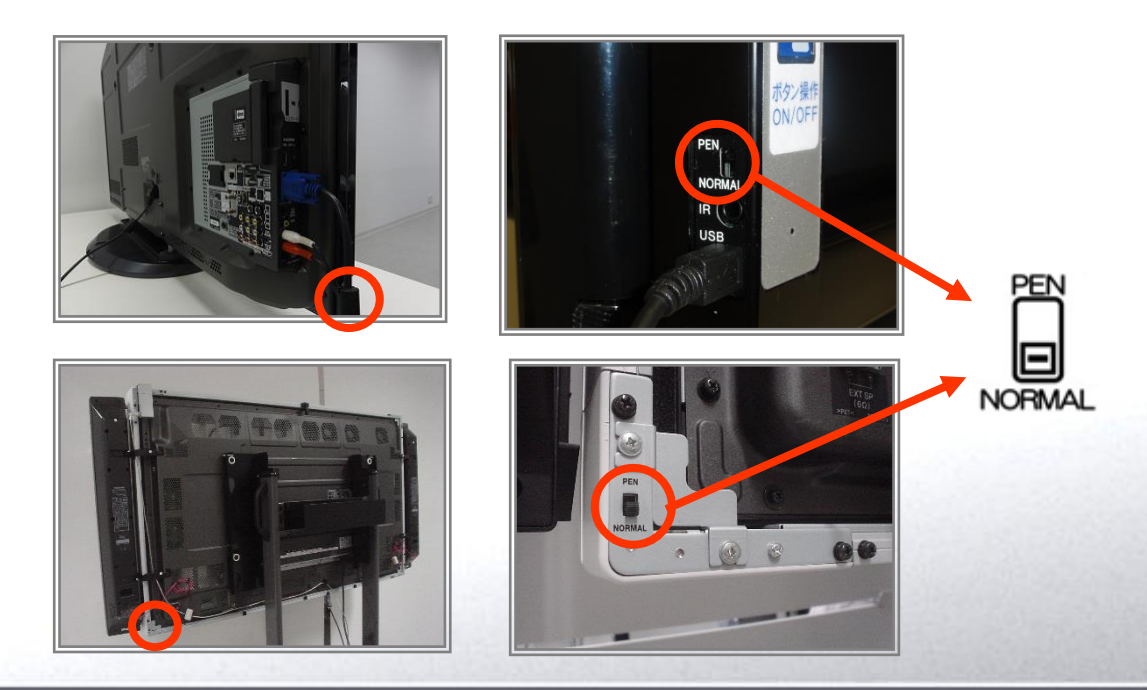

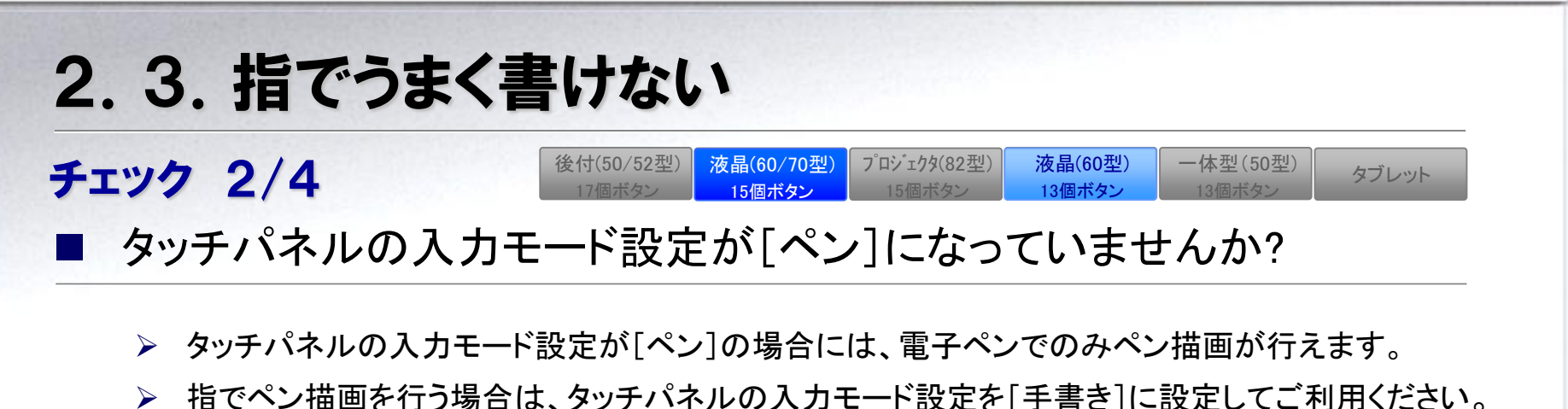

~ 指 C・ン 福 画 を 1 ) 場 日 は、 メノノノ ヘ ルの ハ ガ ビ 「 改 足 を [ ナ 音 と ] こ 設 足 し C こ 利 用 へ と い。 ※設定画面はタスクトレイから W アイコンをクリックして、表示されたメニューの中から「プロパティ…(R)」⇒「動作 設定」タブを選択することで表示できます。

|   | 現在の画面解像度 1366 X 768 @60Hz<br>キャリブレーション(C)<br>プロパティ(R)<br>ハードウェア情報(T)<br>パージョン情報(A)<br>終了(X) | 機能ボタン2       無効       デュアルタッチ動作をパペン         (シルバー)       Windows タッチが印用できます。         消しゴム領域検出       無効         第6度変更通知       HTML操作の最適化 (クリック範囲の設定)         無効          現在の解像度が変更された<br>場合、キャリプレーションの告知       HTML操作で支障が無い場合は有効<br>(こしないでください。         気を行います。       茶(い)         (推奨)       (推奨) |
|---|---------------------------------------------------------------------------------------------|----------------------------------------------------------------------------------------------------|
| . |                                                                                             | OK キャンセル                                                                                                    |

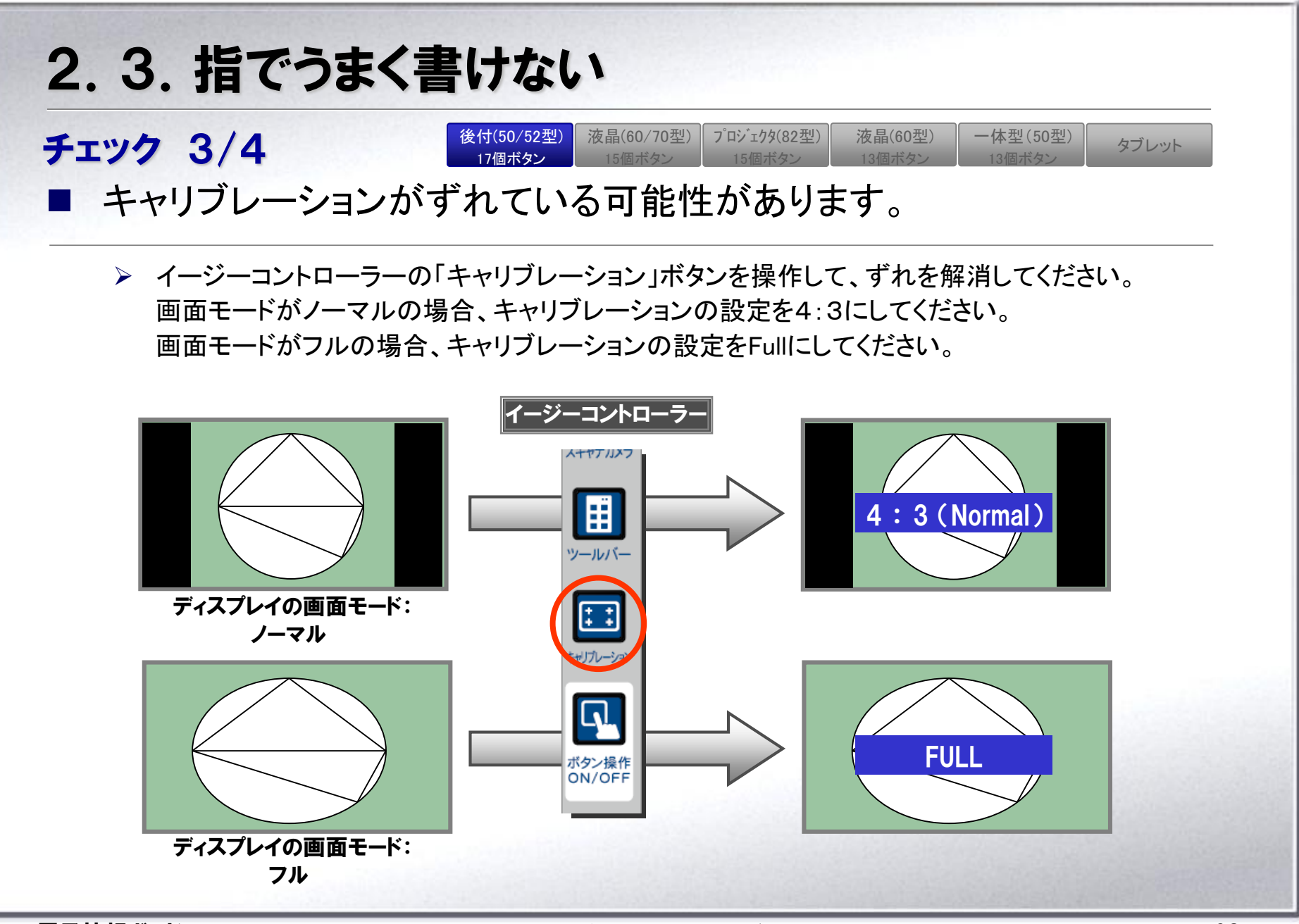

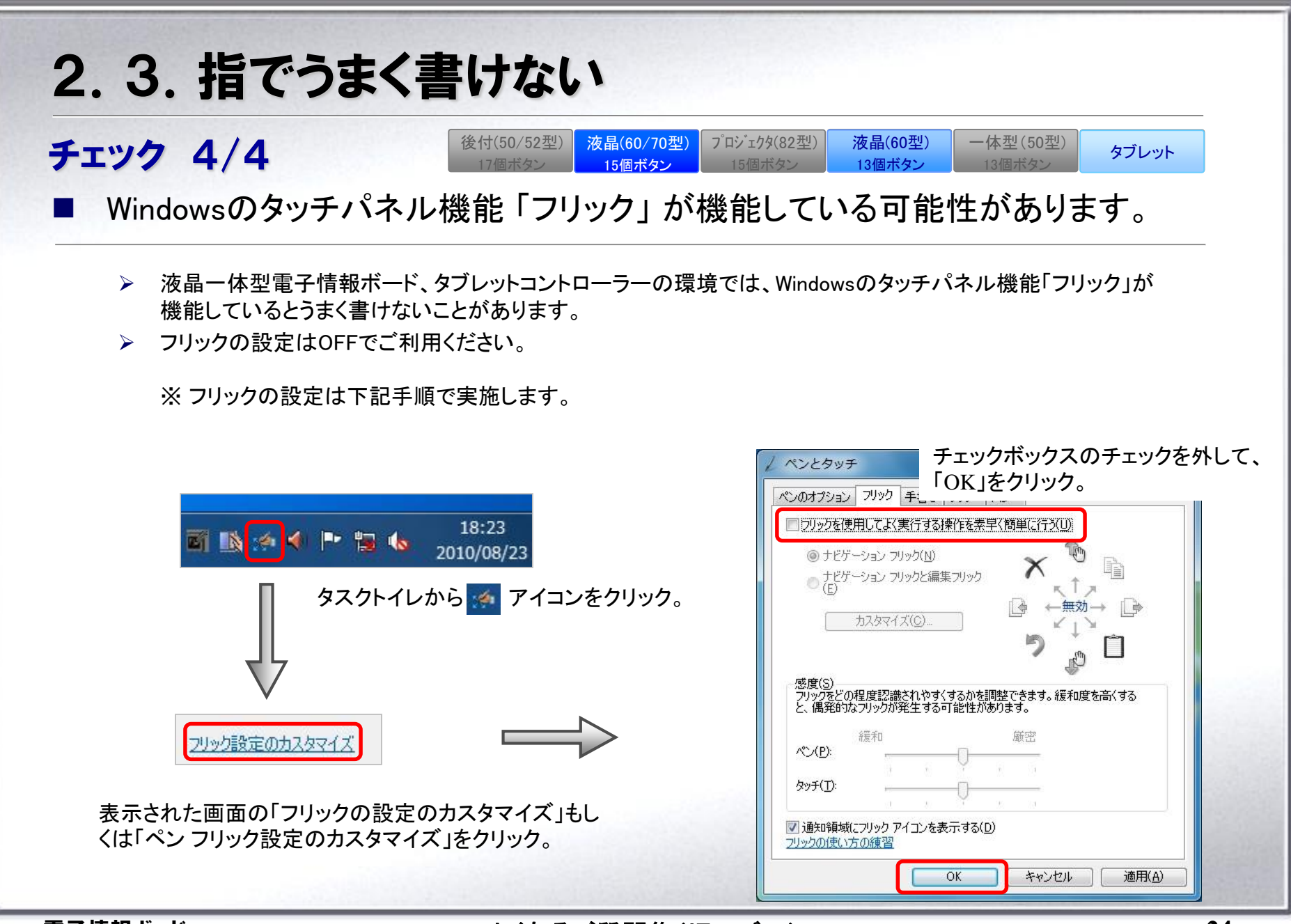

よくあるご質問集(旧モデル)

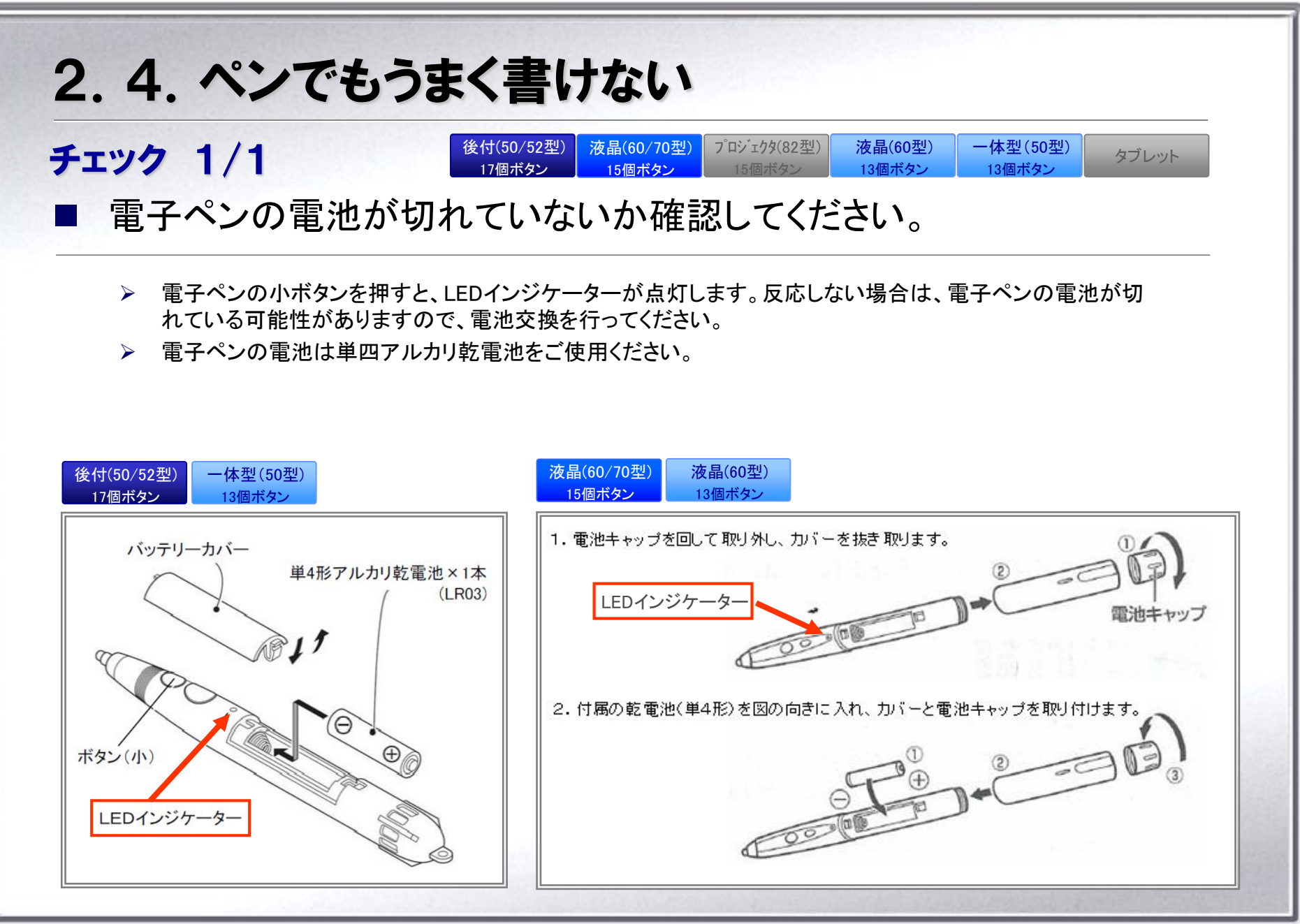

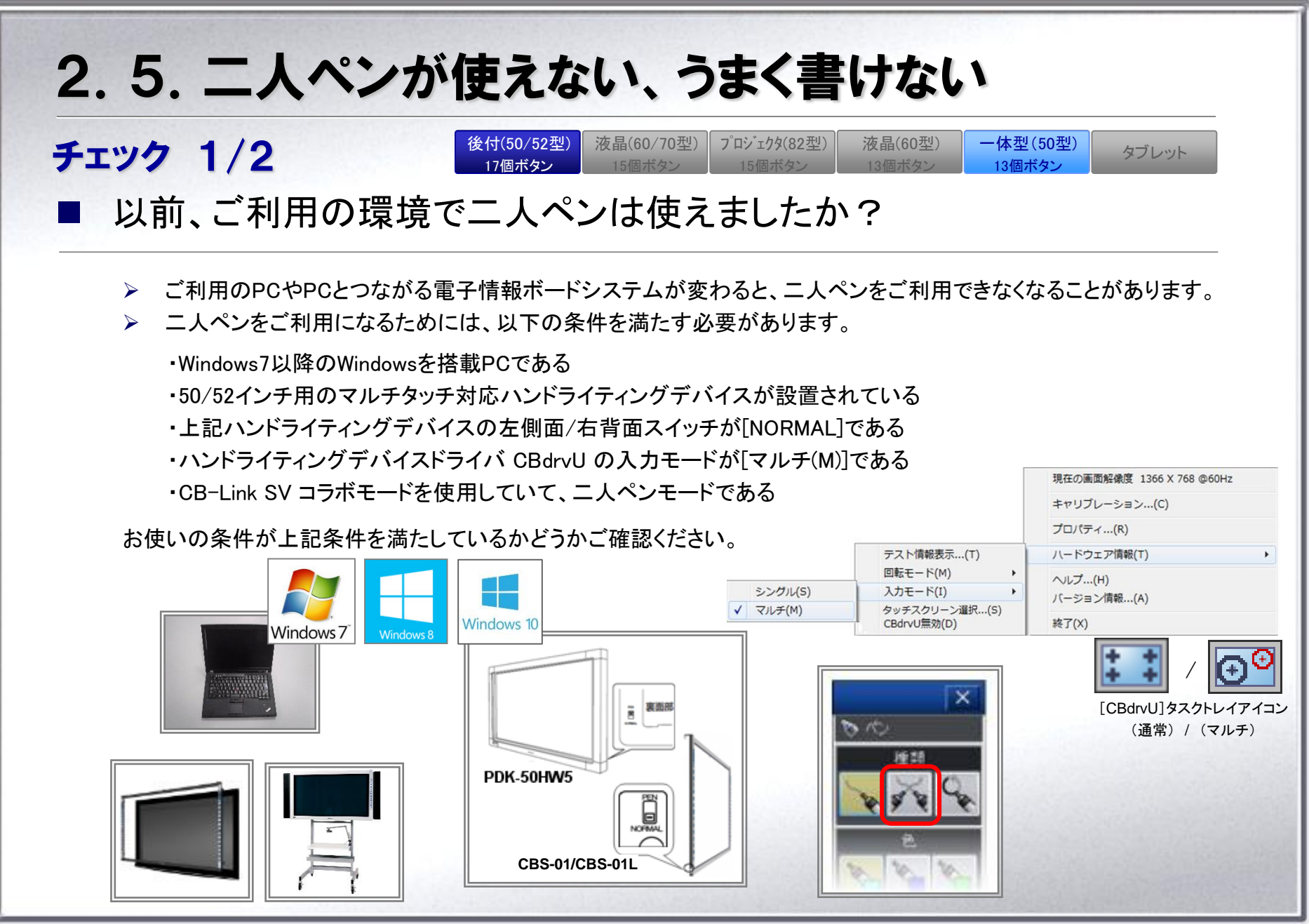

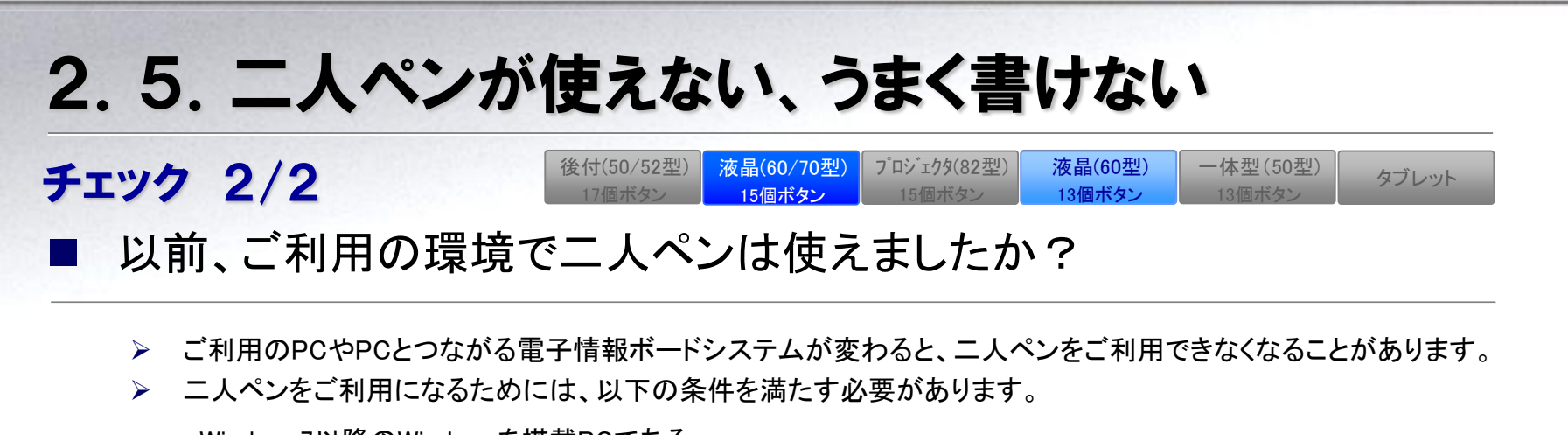

- ・Windows7以降のWindowsを搭載PCである
- ・液晶一体型(60型~)のマルチタッチ対応電子情報ボードが設置されている
- ・上記タッチパネルのタッチモード設定が[デュアル]である
- ・CB-Link SV コラボモードを使用していて、二人ペンモードである

お使いの条件が上記条件を満たしているかどうかご確認ください。

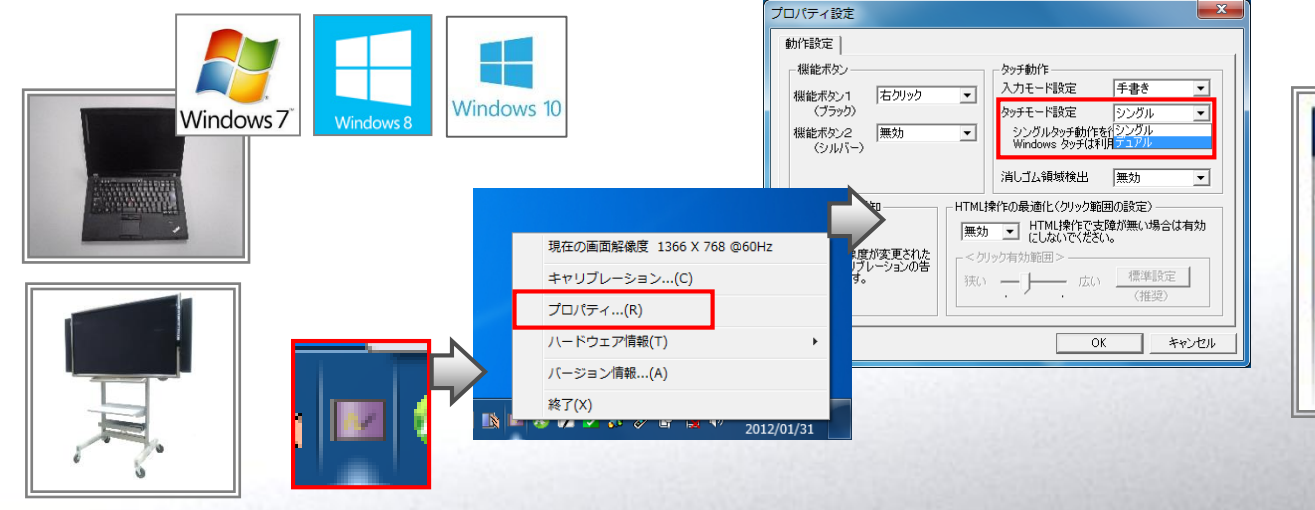

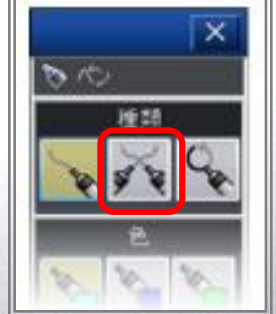

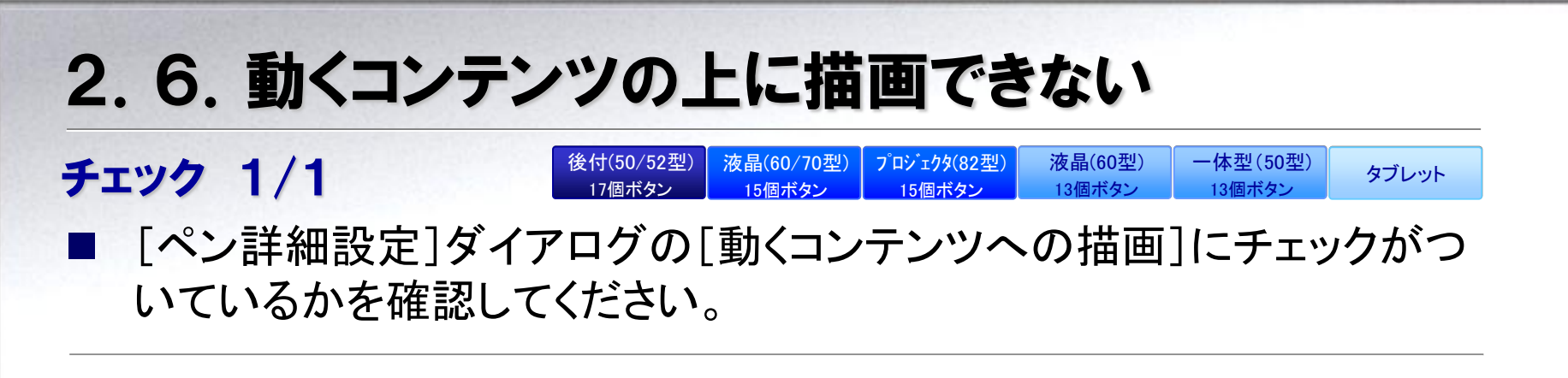

- 1. イージーコントローラーの[ペン]ボタンを2回タッチし、ペンパレットを表示します。
- 2. [ペン設定]ボタンをクリックし、[ペンの詳細設定]ダイアログを表示します。
- 3. [動くコンテンツへの描画]チェックボックスにチェックを入れてください。

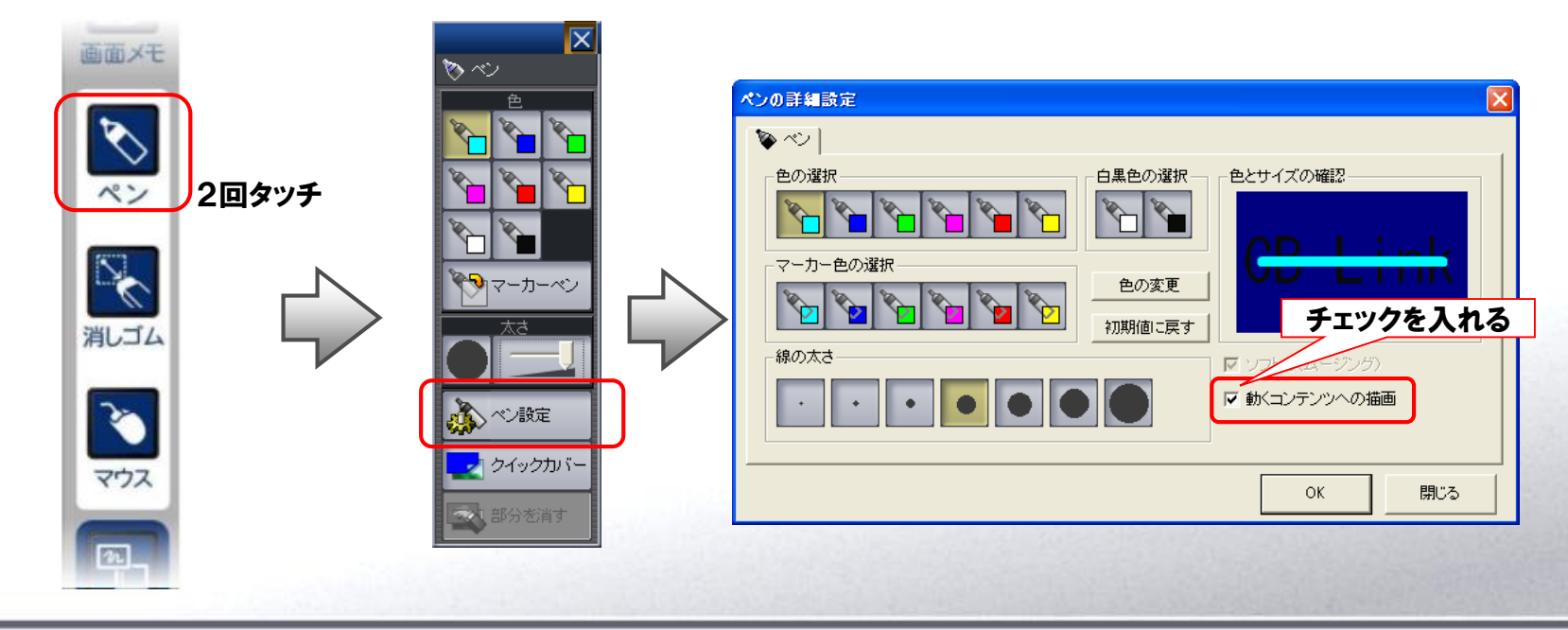

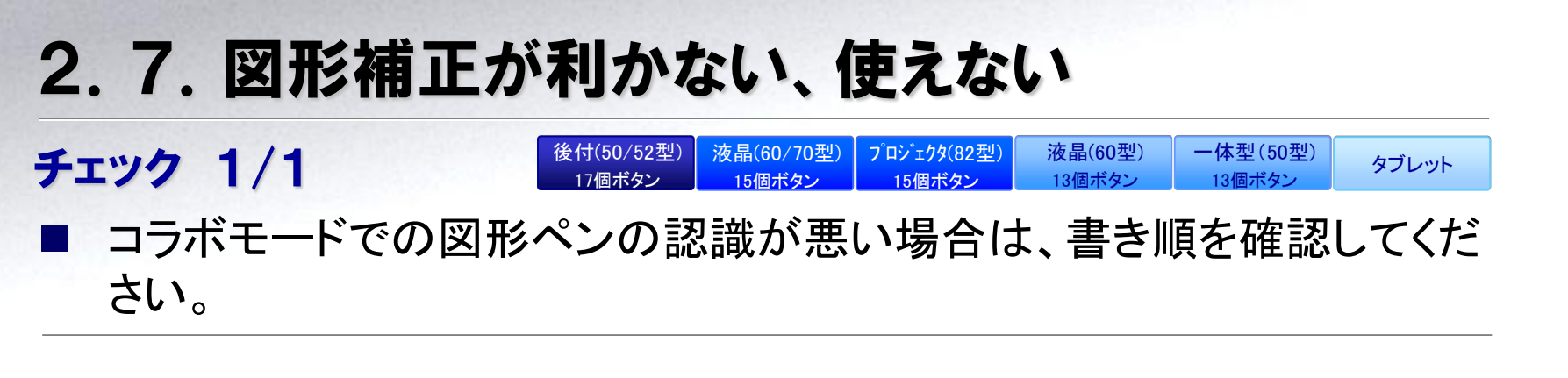

認識する図形は、丸・三角・四角・水平垂直の直線です。

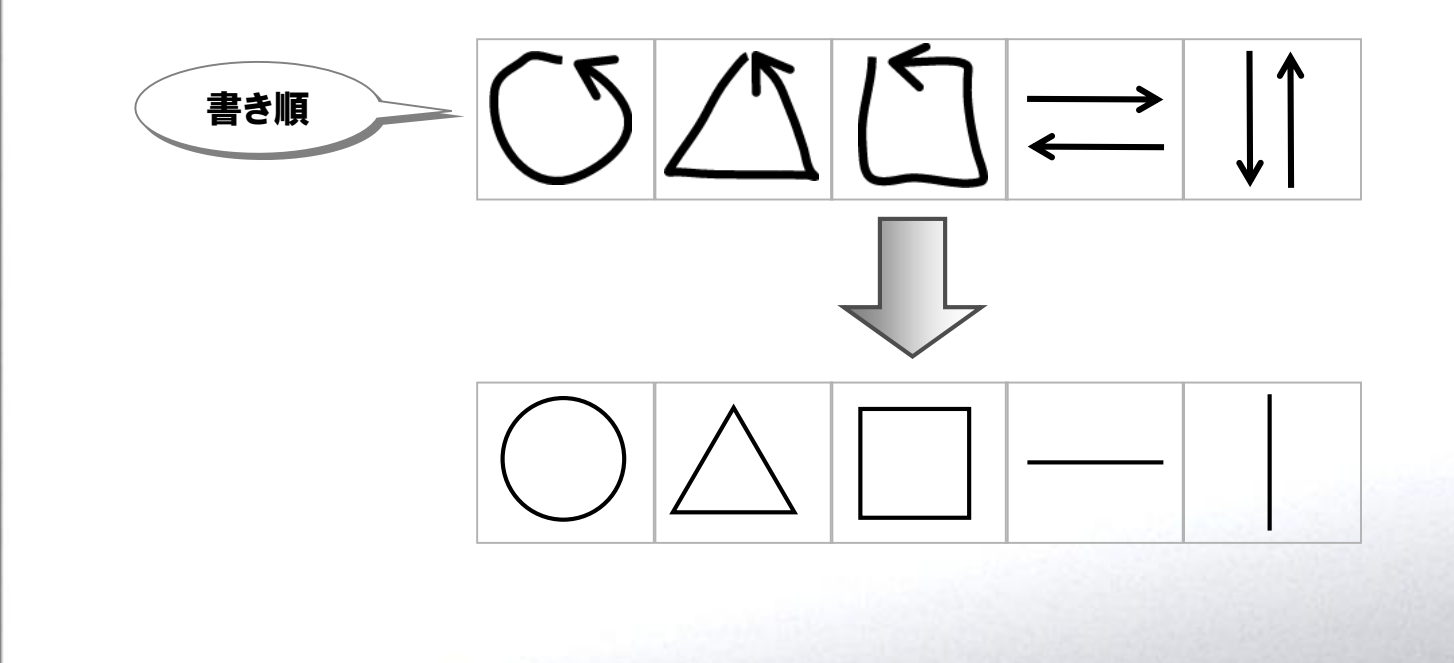

## 2.8. Windows 8で画像/動画のうえにペン描画できない

| 後付(50/52型) | 液晶(60/70型) | プロジェクタ(82型) | 液晶(60型) | 一体型(50型) | タブレット |
|------------|------------|-------------|---------|----------|-------|
| 17個ボタン     | 15個ボタン     | 15個ボタン      | 13個ボタン  | 13個ボタン   | x7071 |

### ■ デスクトップで画像ファイルを表示

- デスクトップで画像ファイルをダブルクリックして表示したい場合は、以下の手順に従ってください。
  - 1. デスクトップにてダブルクリックで表示したい画像ファイル(拡張子)を右クリックしてください。
  - 2. メニューが表示されるので[プログラムから開く]をクリックして[既定のプログラムの選択]をクリックしてください。
  - [すべての(選択した画像ファイル拡張子)ファイルでこのアプリを使う]にチェックが入っていることを確認して、[Windows フォト ビューワー]をクリックしてください。
  - ギスクトップに「Windows フォト ビューワー」が起動して画像が表示されます。以降その画像ファイル(拡張 子)をダブルクリックすると[Winodws フォト ビューワー]で起動します。

### ■ デスクトップで動画ファイルを再生する方法

- デスクトップで動画ファイルをダブルクリックして再生したい場合は、以下の手順に従ってください。
  - 1. デスクトップにてダブルクリックで再生したい動画ファイル(拡張子)を右クリックしてください。
  - 2. メニューが表示されるので[プログラムから開く]をクリックして[既定のプログラムの選択]をクリックしてください。
  - 3. [すべての(選択した動画ファイル拡張子)ファイルでこのアプリを使う]にチェックが入っていることを確認して、[Windows Media Player]をクリックしてください。
  - 4. デスクトップに「Windows Media Player」が起動して動画が再生されます。以降その動画ファイル(拡張子) をダブルクリックすると[Winodws Media Player]で起動します。

# 3. 〇〇が動かない

次の「〇〇が動かない」といった項目の対処方法についてまとめています。

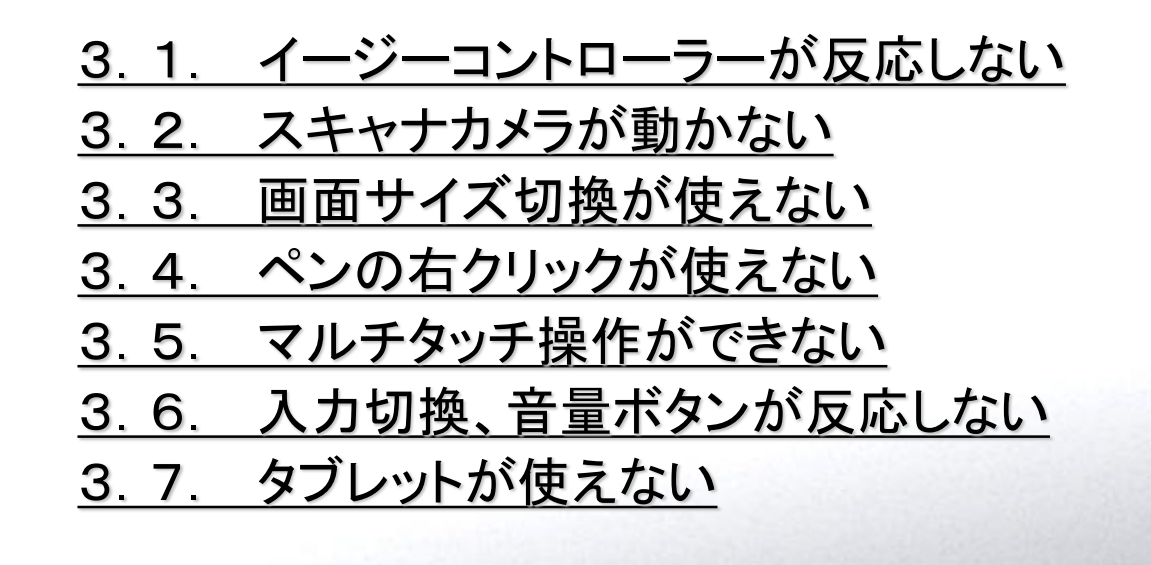

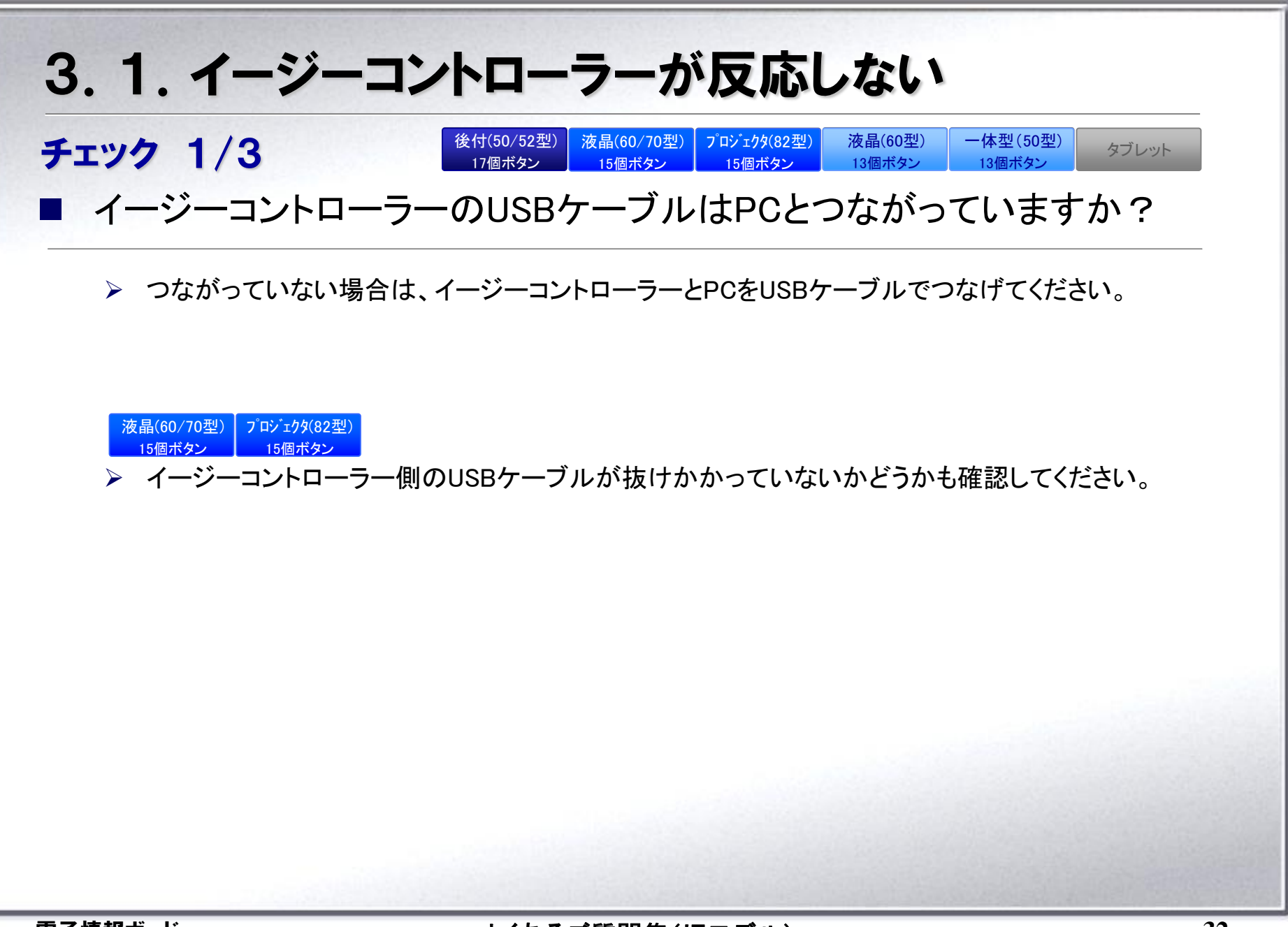

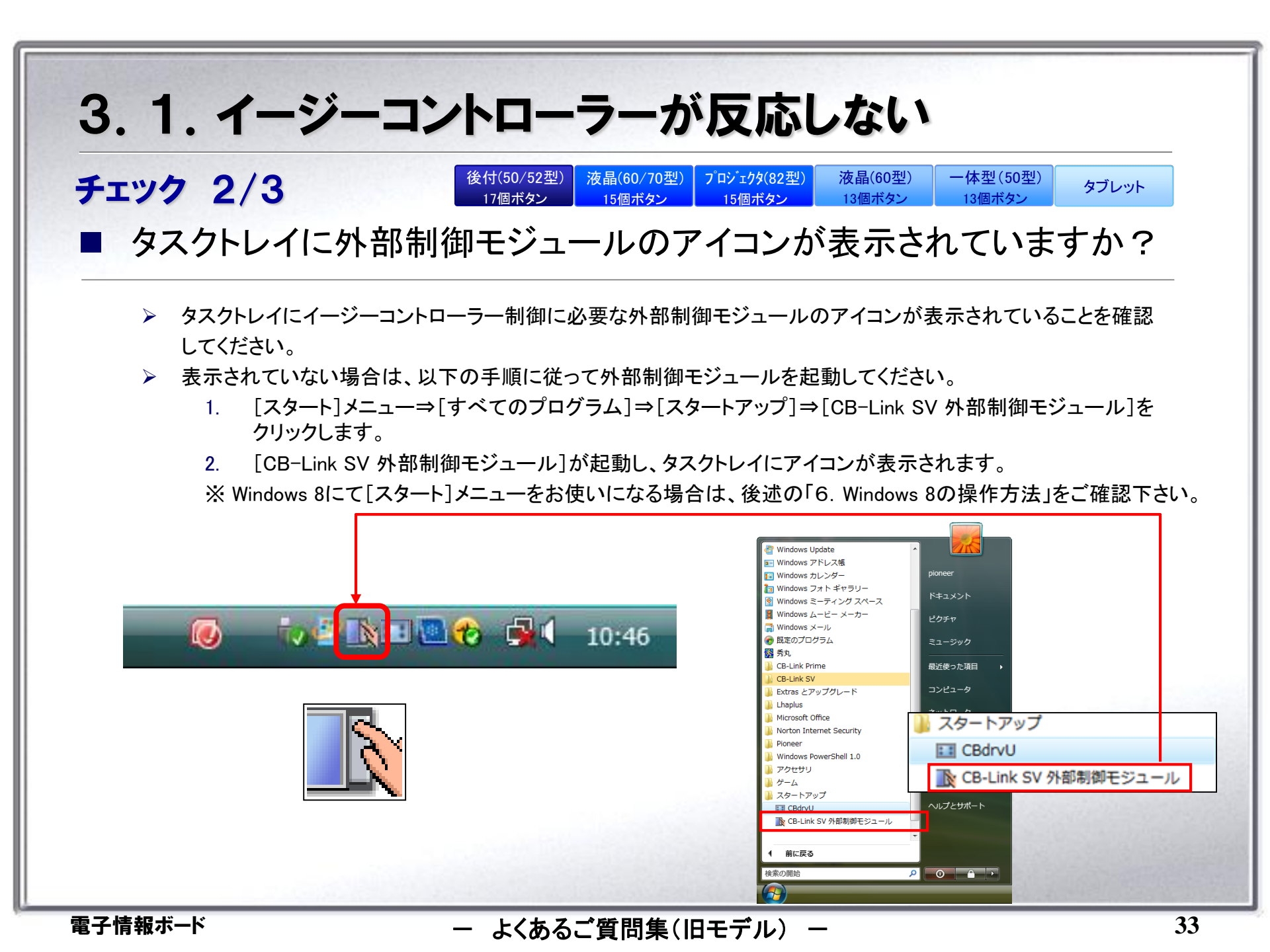

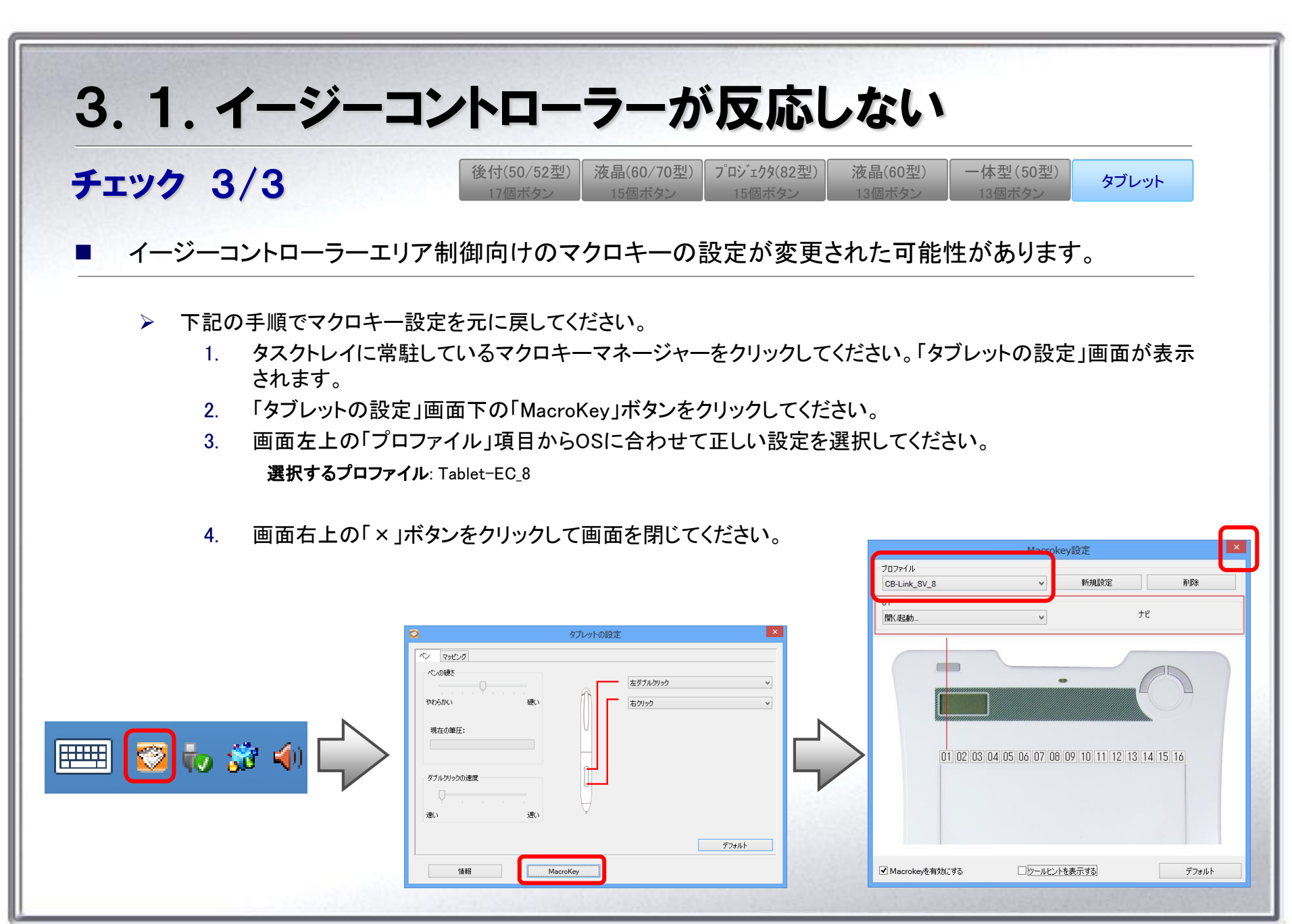

よくあるご質問集(旧モデル) ー

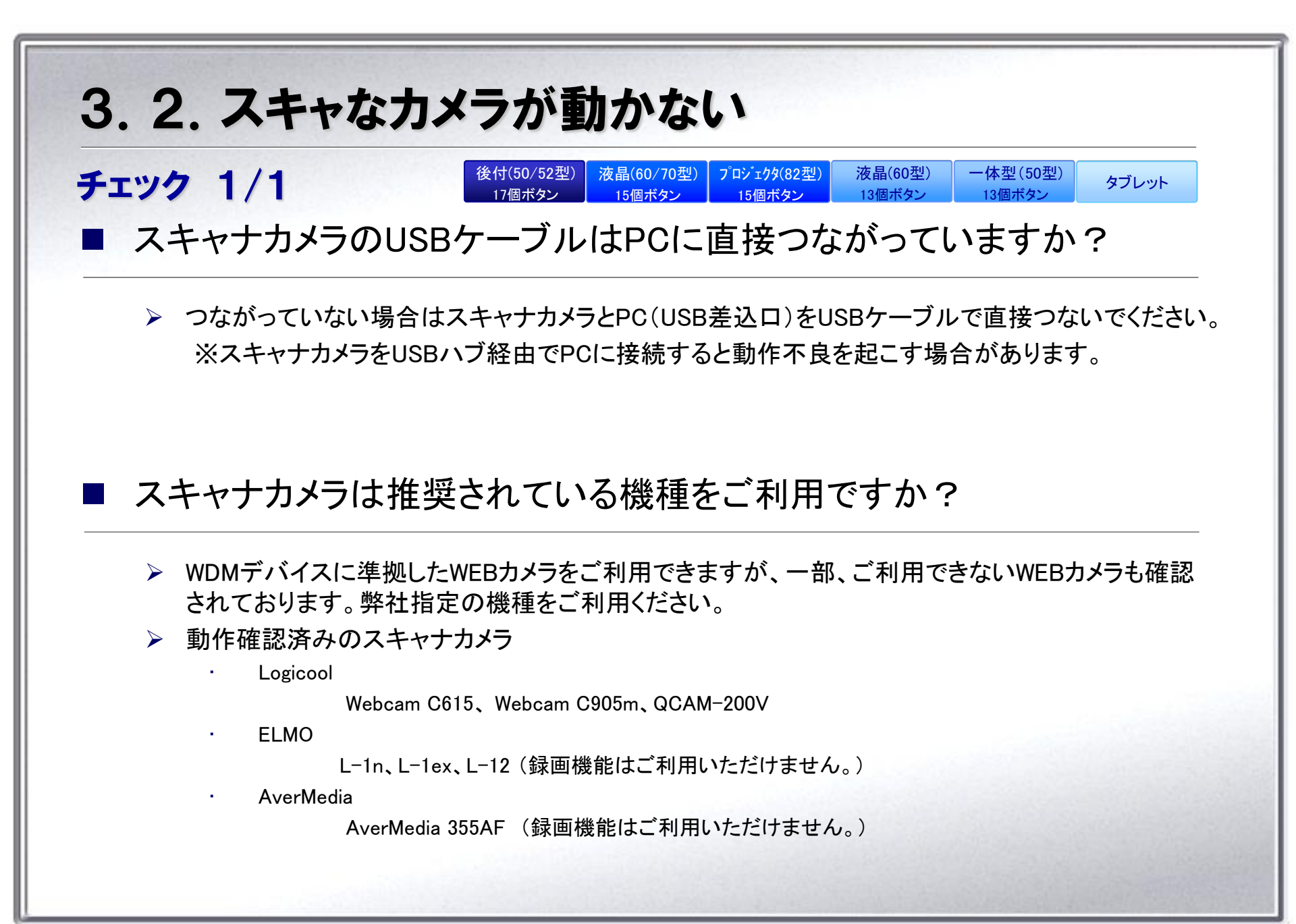

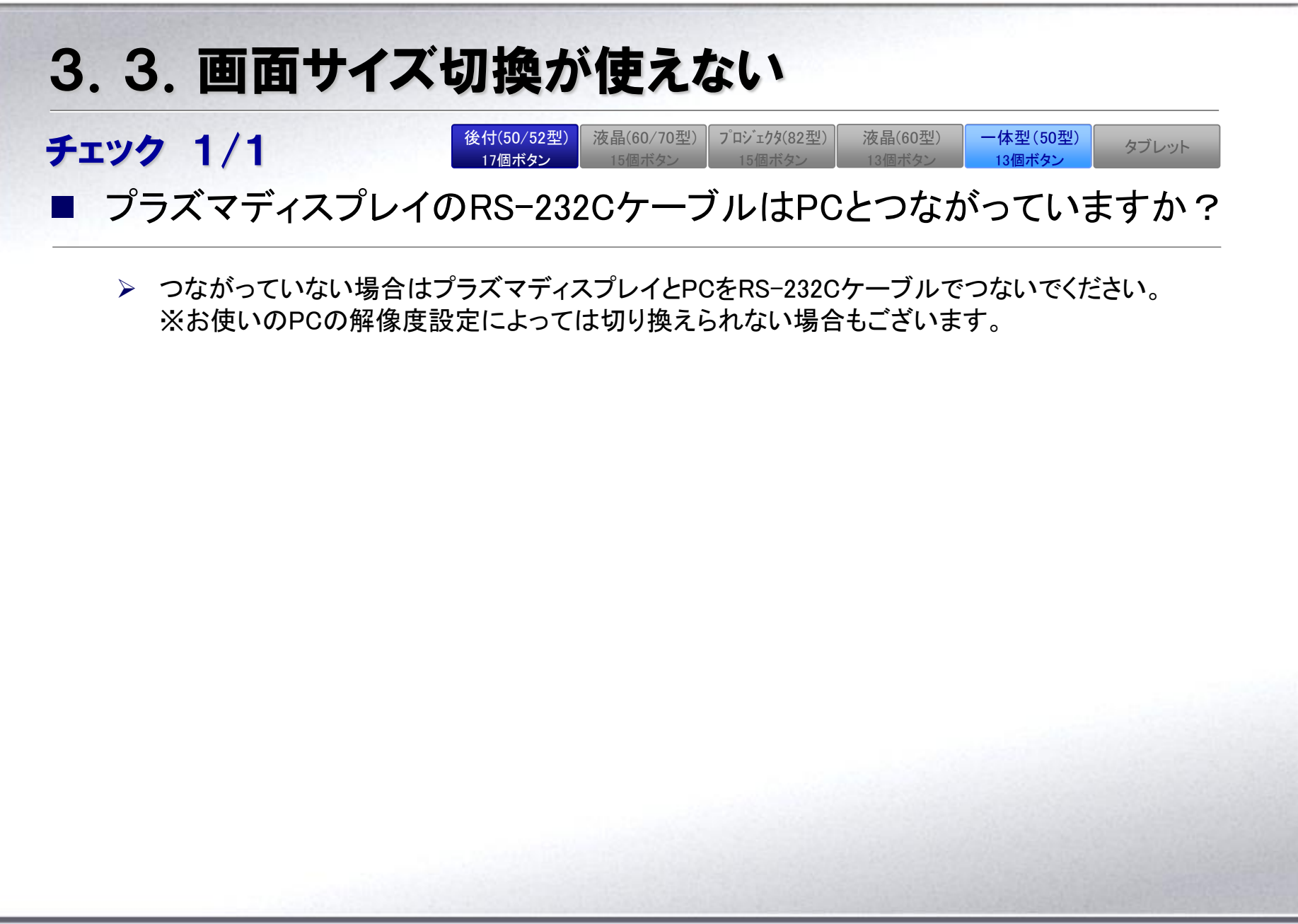

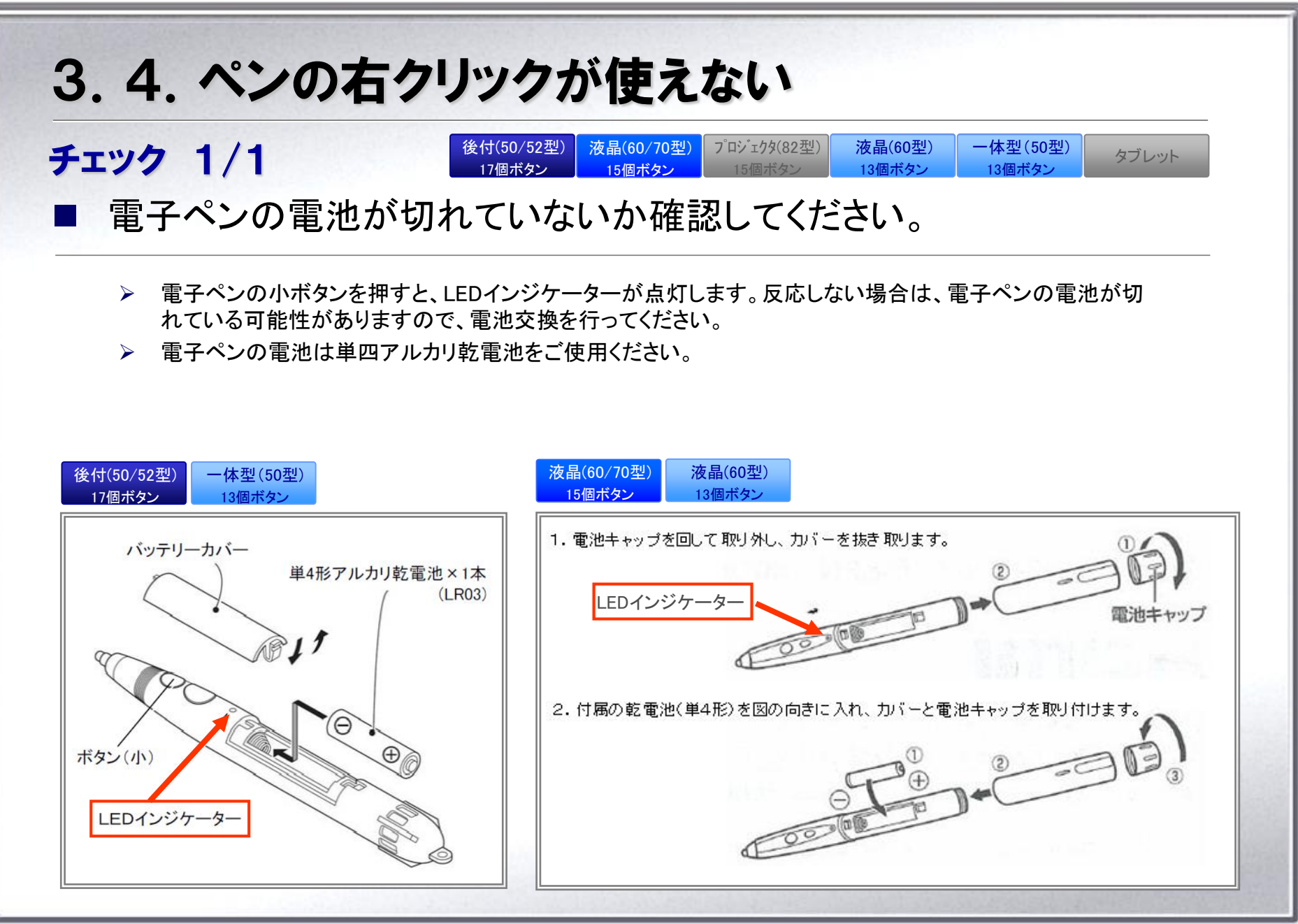

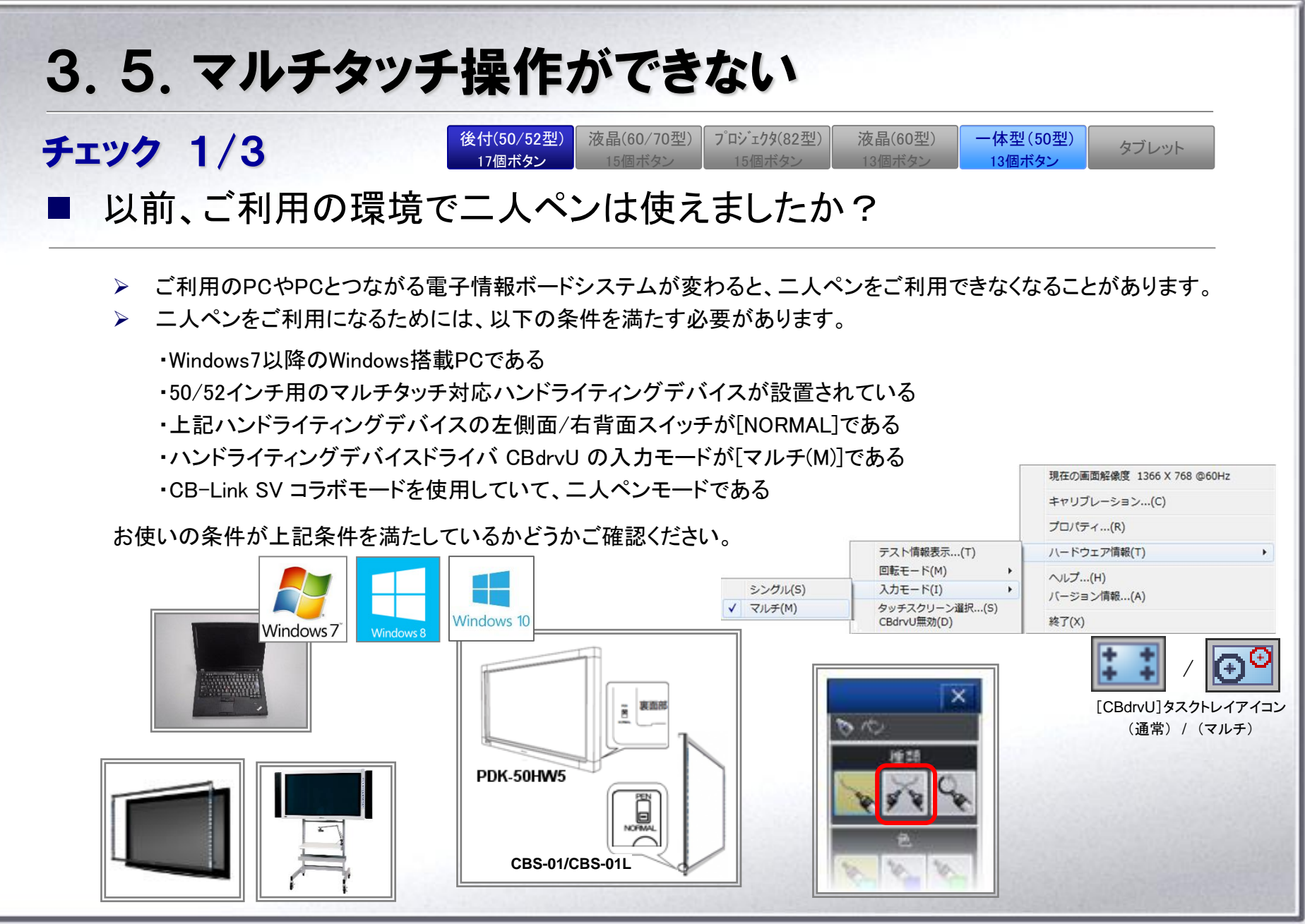

・よくあるご質問集(旧モデル)

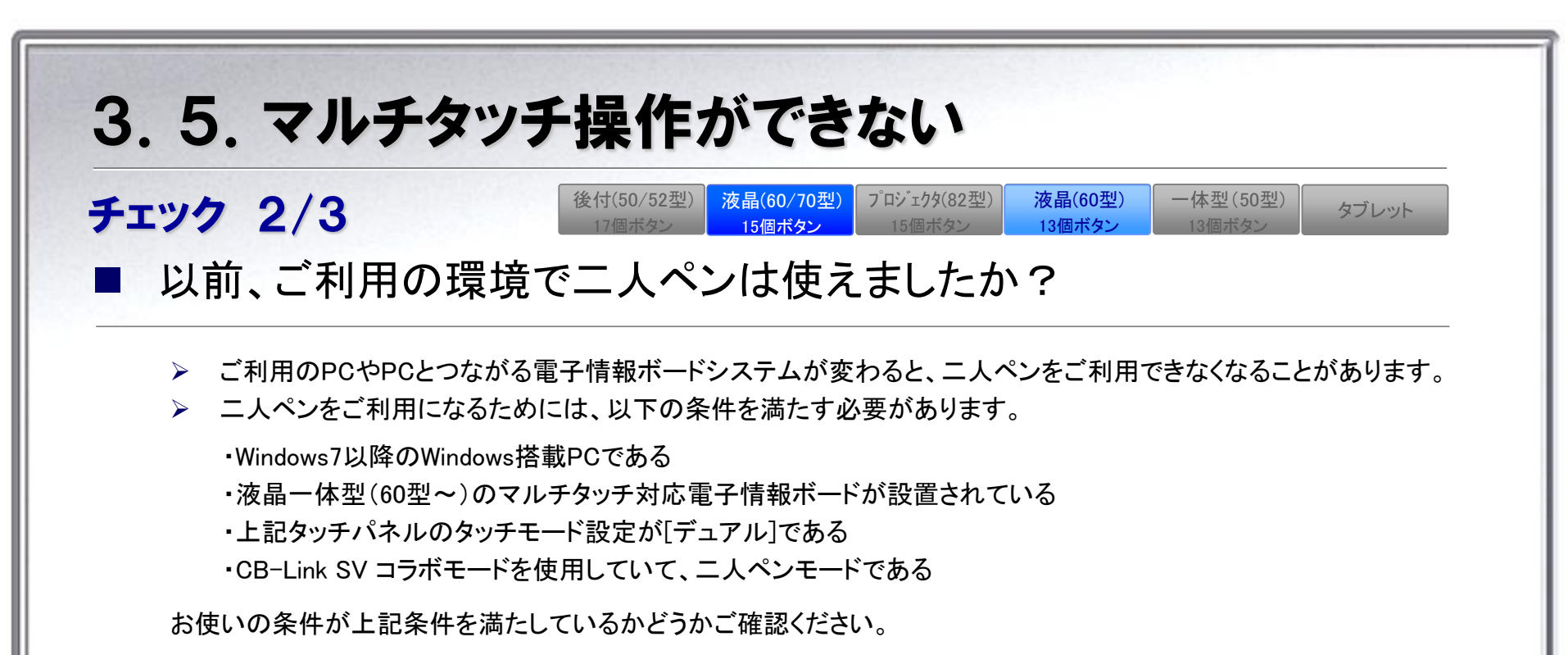

| Windows 7 Windows 8 | indows 10                                                          | プロパティ設定         ×           動作設定         -           機能ポタン         タッチ動作           機能ポタン         エクリック           構能ポタン         マリック           構能ポタン         マリック           構能ポタン         マリック           対応した設定         手書き           ジングルシック         シングル           シングルシック         シングル           シングルシック         シングル           シングルシック         シングル           メリカード記録定         シングル           シングルシック         シングルシー           メリカード記録定         シングル           シングルシック         シングル           メリカー・         シングルシー           メリカー・         メリカー           消しゴム線球検出         無効 |
|---------------------|--------------------------------------------------------------------|----------------------------------------------------------------------------------------------------|
|                     | 現在の画面解像度 1366 X 768 @60<br>キャリブレーション(C)<br>プロパティ(R)<br>ノードウェア情報(T) | HTML操作印象通化(クリック範囲の設定)<br>無功 → ITML操作で支障が無い場合は有効<br>にしないでたちい。<br>HZ 20パッ変更れた<br>「レージョンの告<br>す。                                                                                                    |
|                     | バージョン情報(A)<br>終了(X)<br>※ 「                                         | 1/2/01/31                                                                                                    |

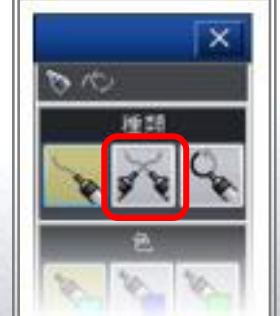

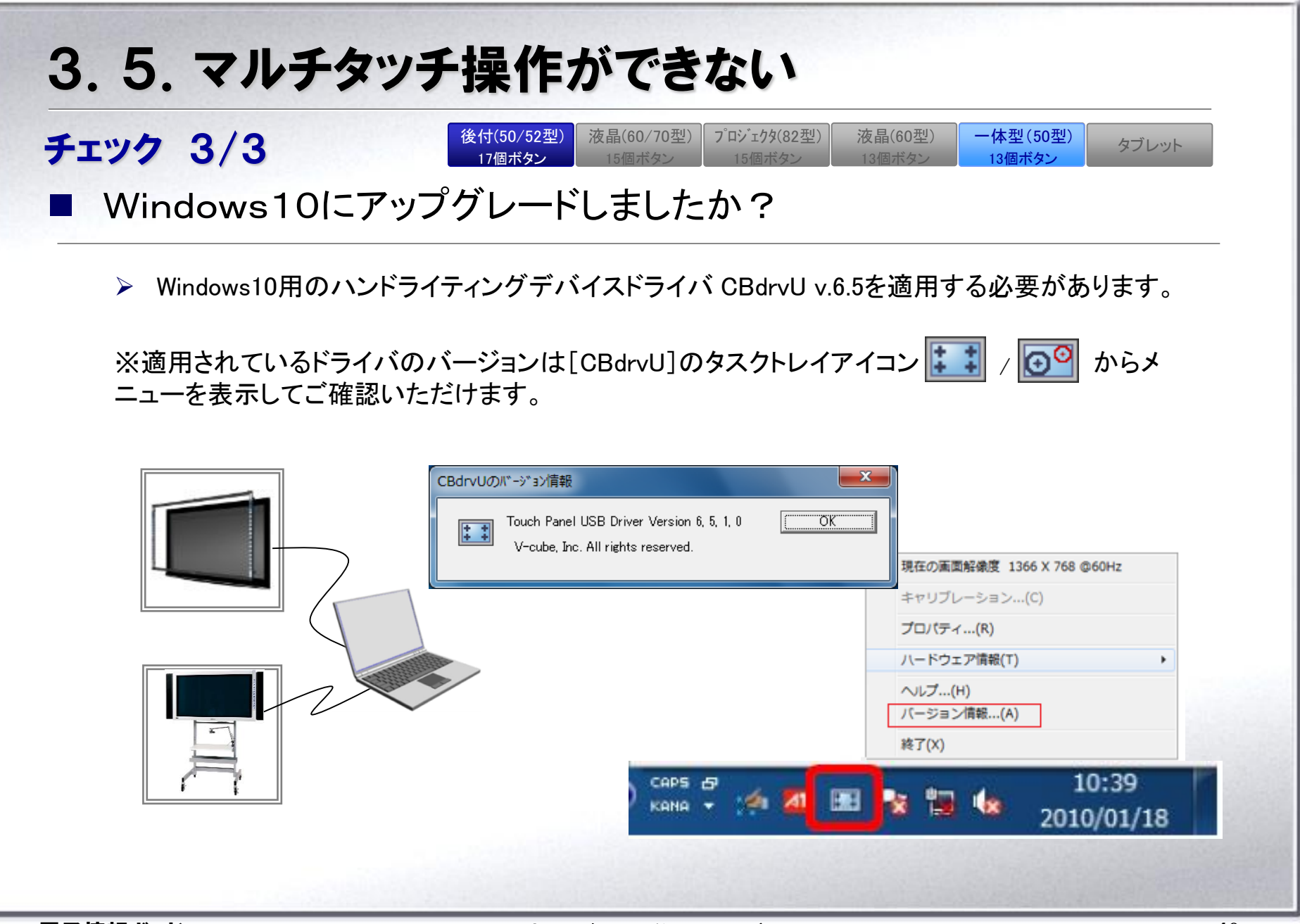

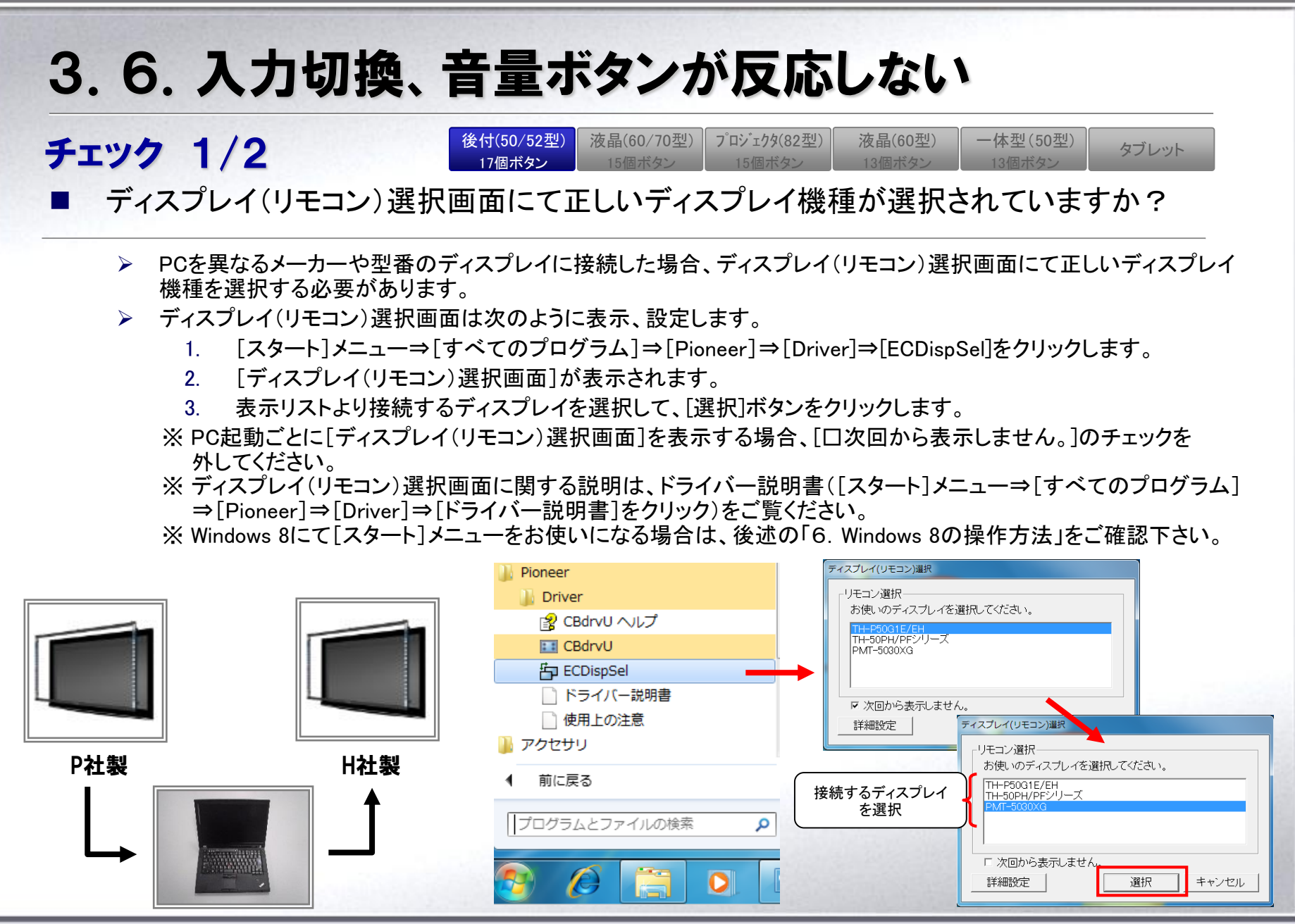

よくあるご質問集(旧モデル)

#### 3.6.入力切換、音量ボタンが反応しない チェック 2/2 後付(50/52型) 17個ボタン 金属(60/70型) 15個ボタン 金属(60/20型) 15個ボタン 金属(60型) 15個ボタン 金属(60型) 13個ボタン 金属(60型) 13個ボタン 金属(60型) 13個ボタン 金属(50型) 13個ボタン 金属(50型) 13個ボタン 金属(50型) 13個ボタン 金属(50型) 13個ボタン 金属(50型) 13個ボタン 金属(50型) 13個ボタン 金属(50型) 金ブレット

- ▶ イージーコントローラー15ボタンの音量ボタン、タブレットの音量ボタンはPCのボリューム調整のみ対応しております。
- 外部映像としてつながっている、テレビなどの音量調整はできません。
   ※ テレビのリモコンを使って音量調整をおこなってください。

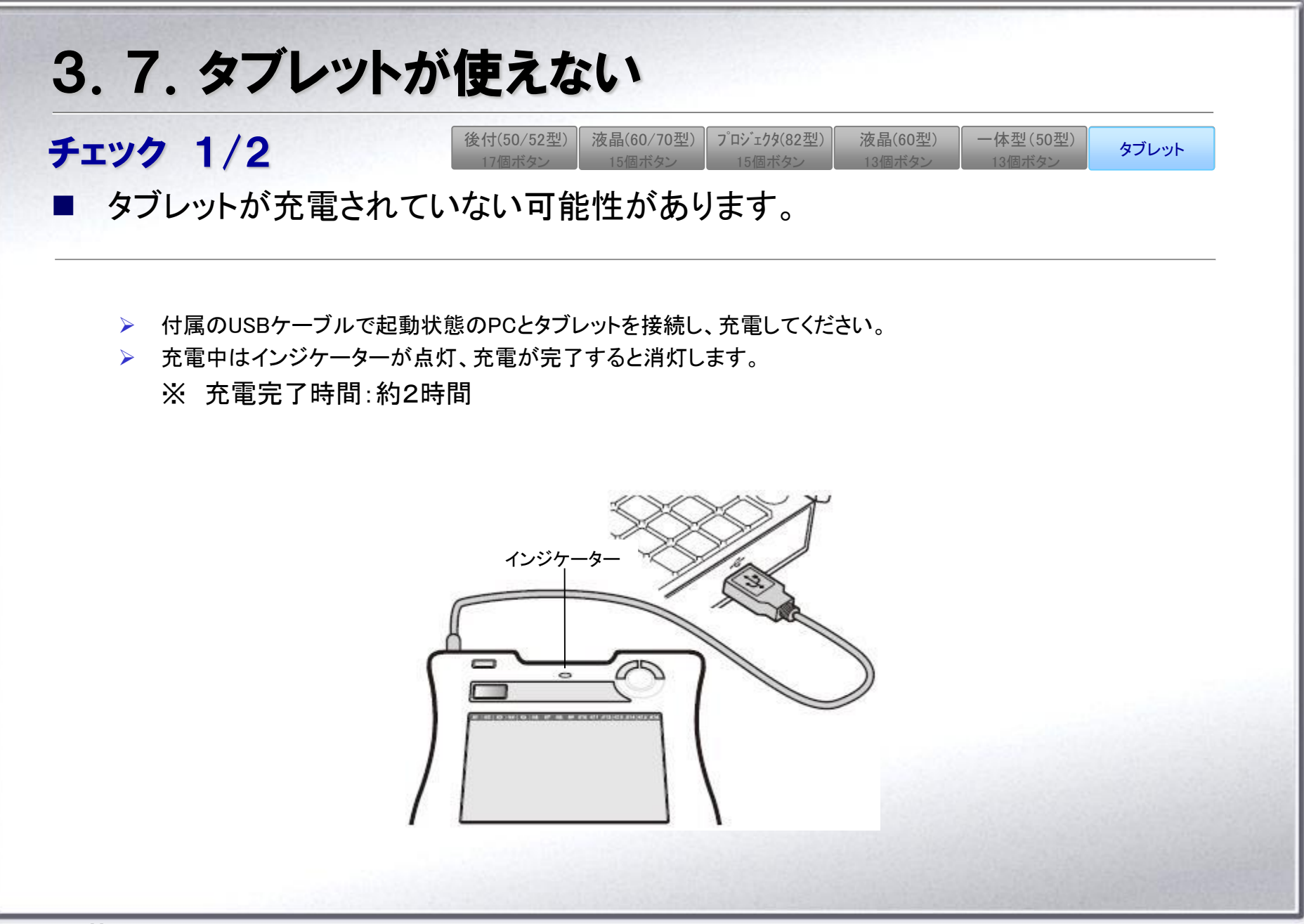

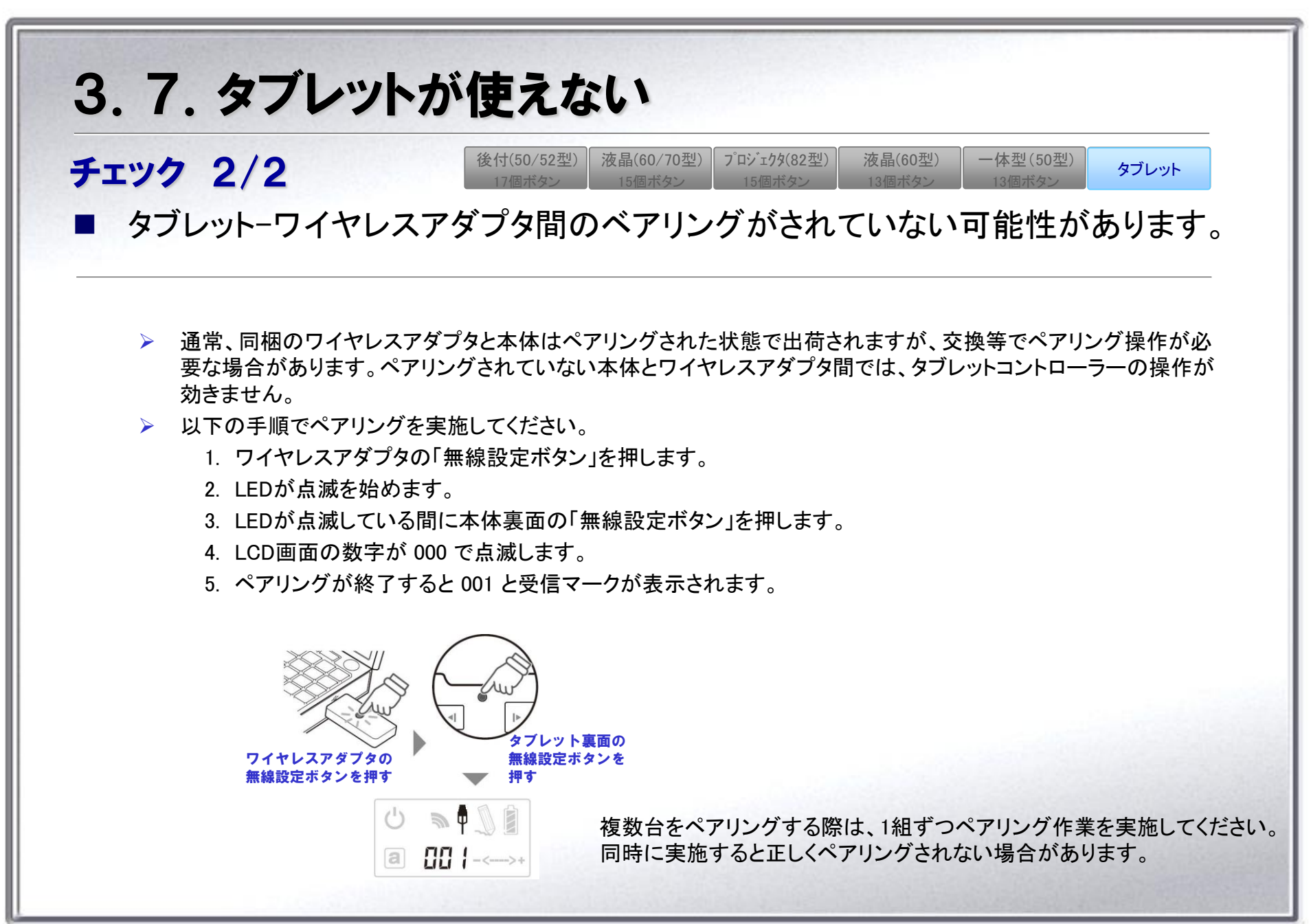

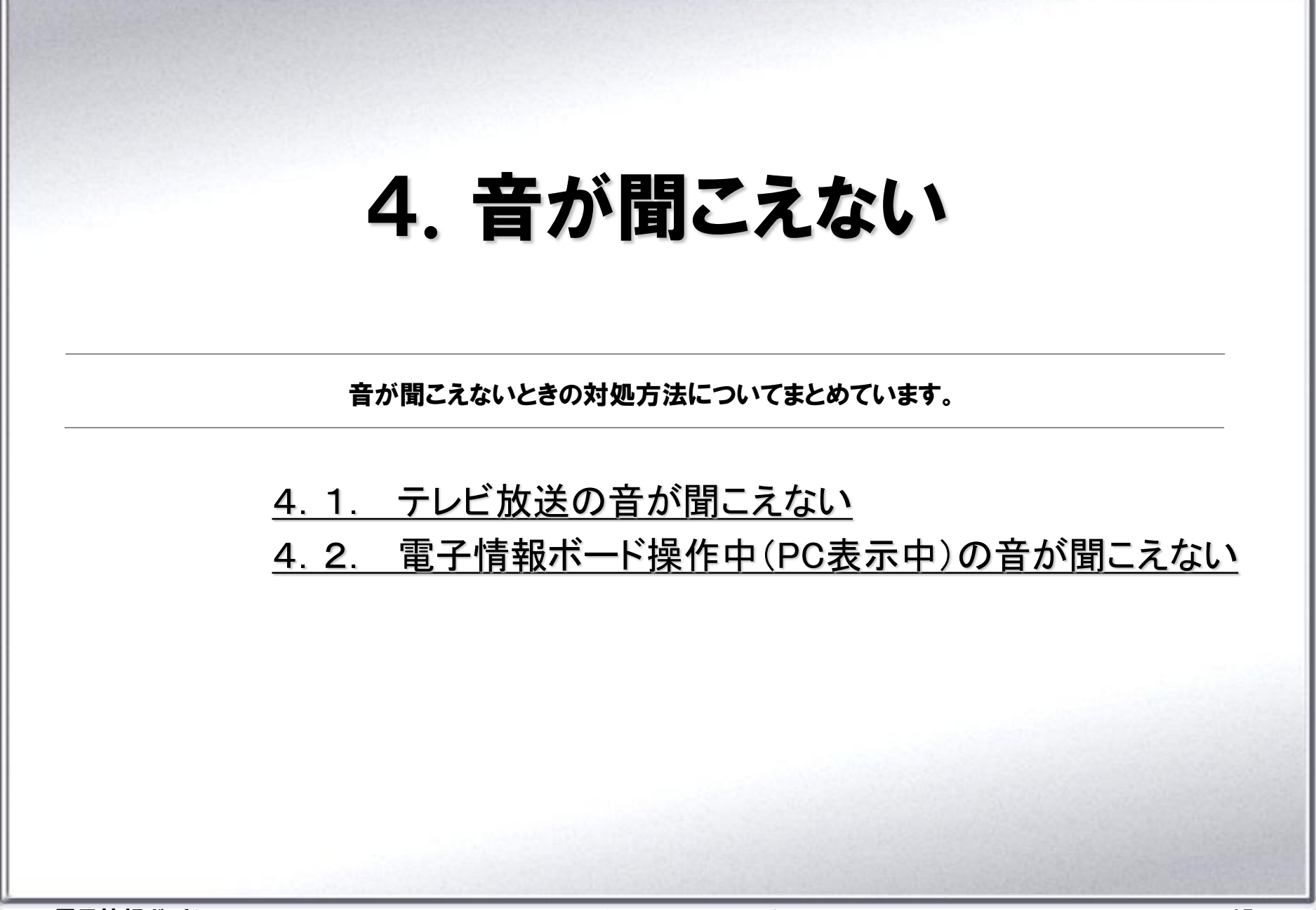

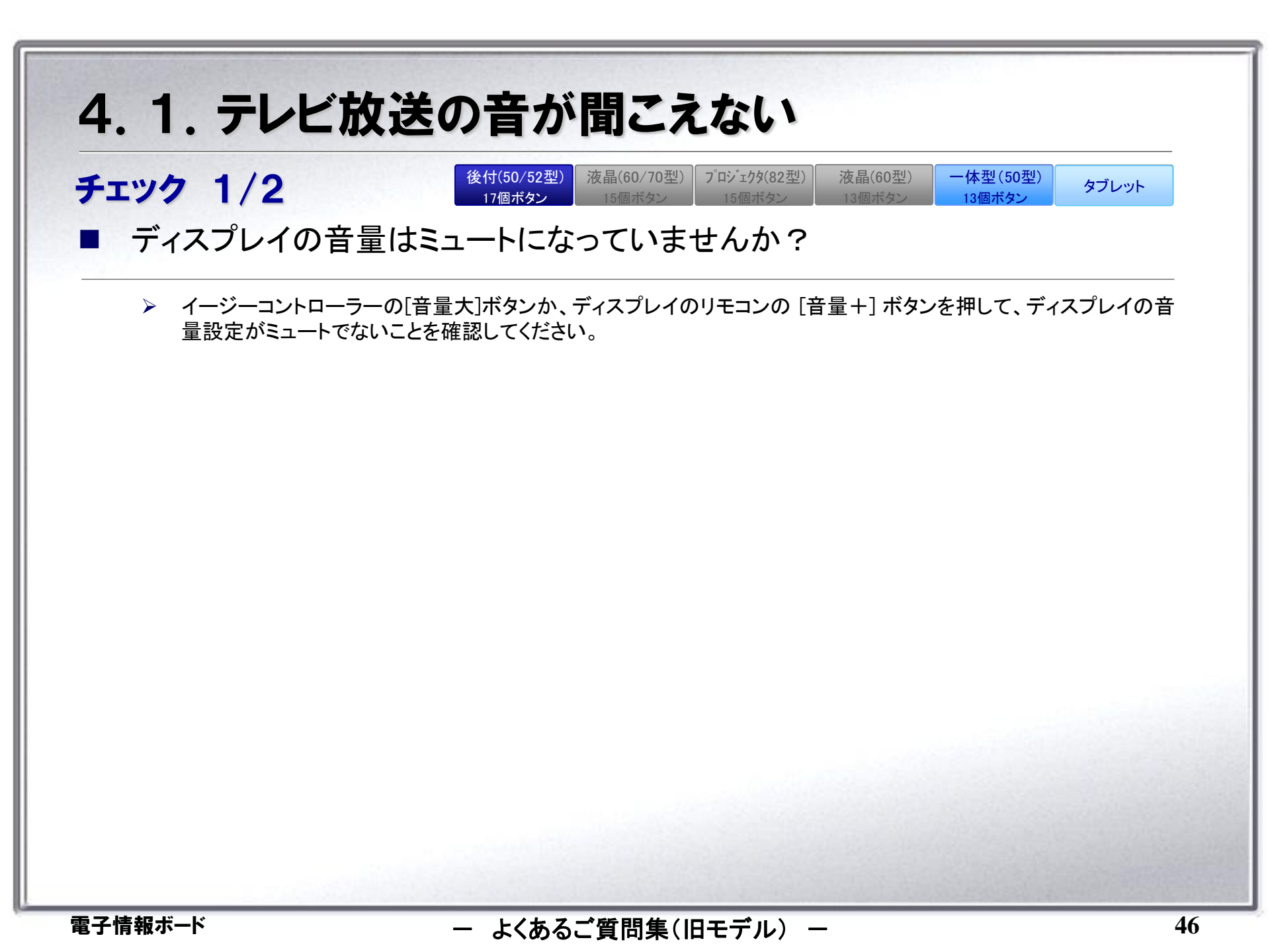

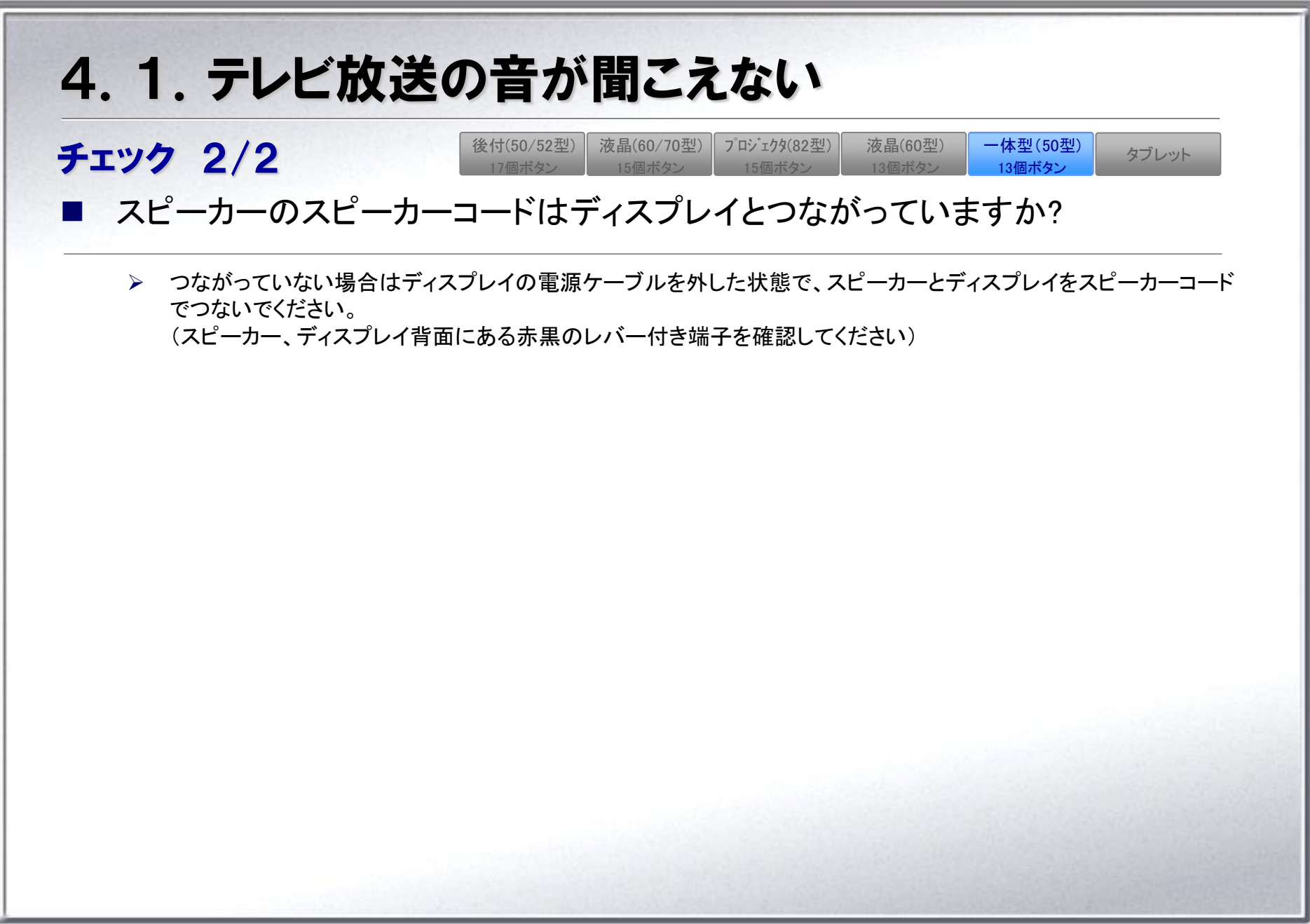

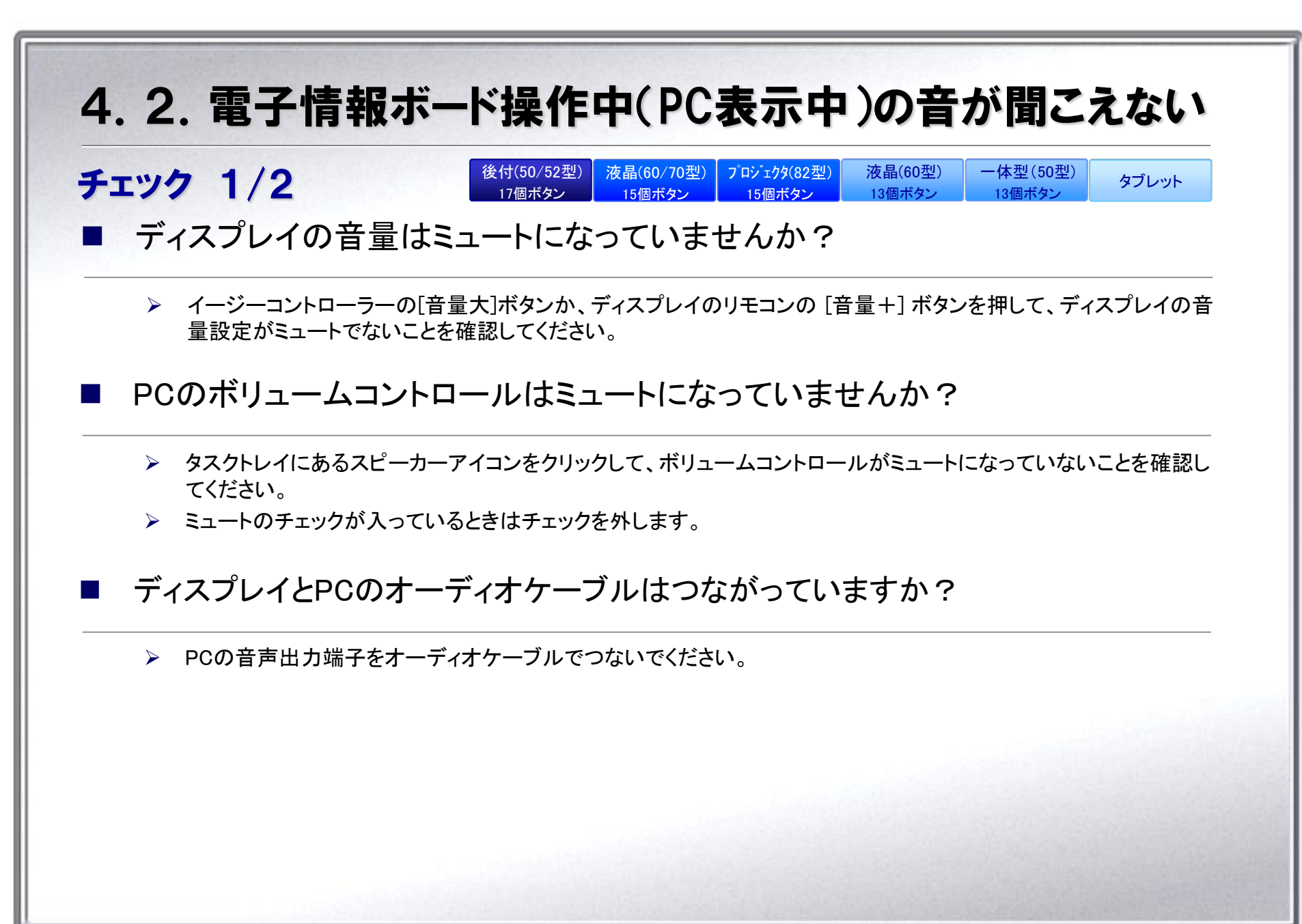

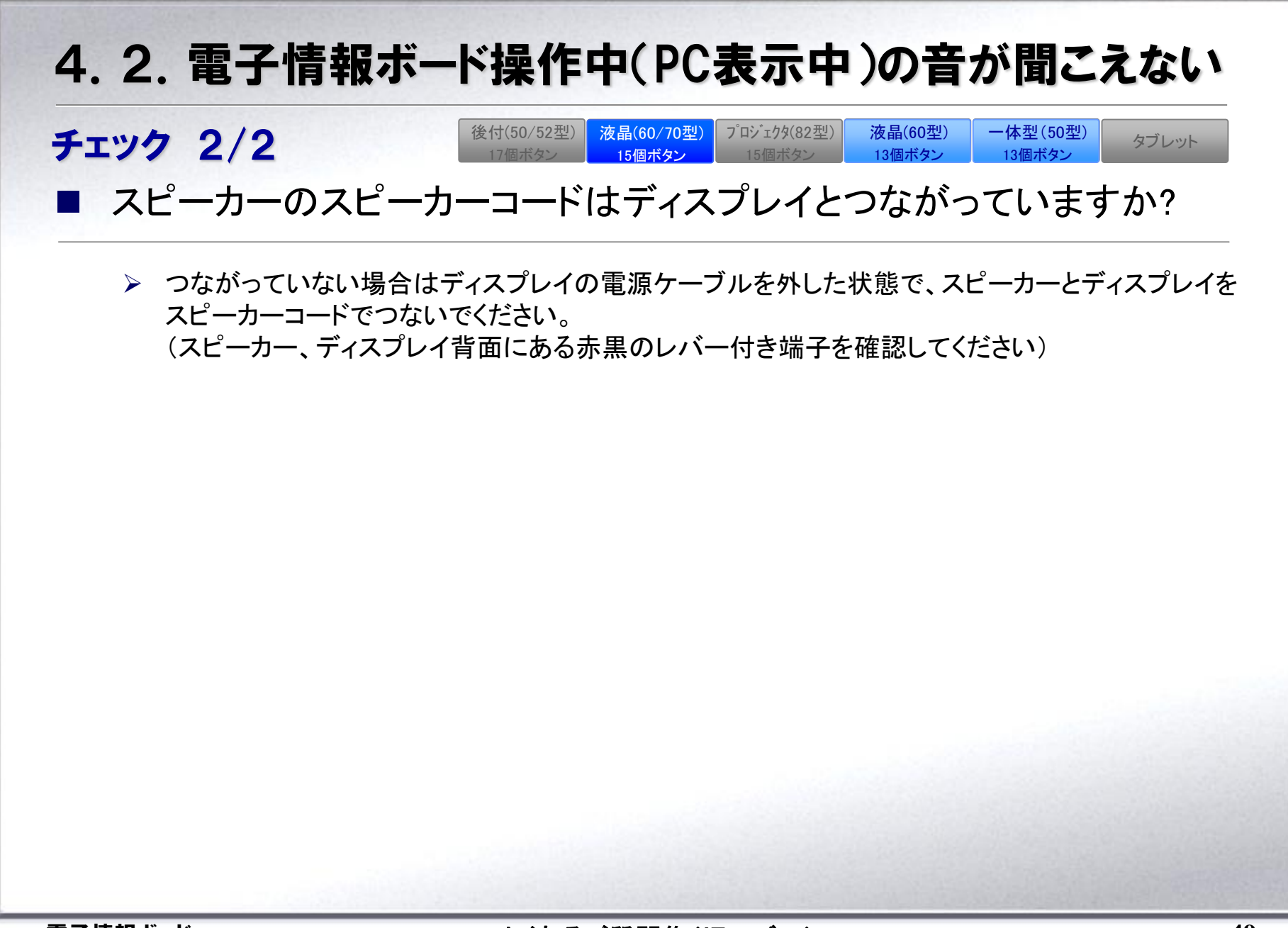

# 5. 動作が遅い

電子情報ボードの機能動作が遅いときの対処方法についてまとめています。

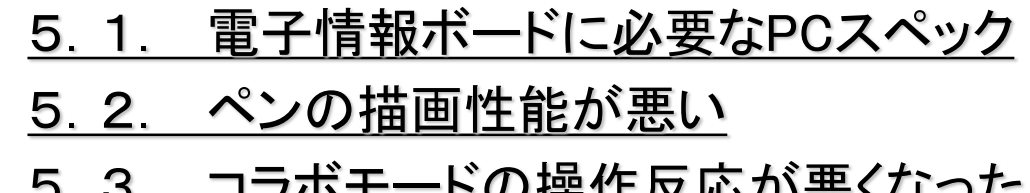

5.3. コラボモードの操作反応が悪くなった

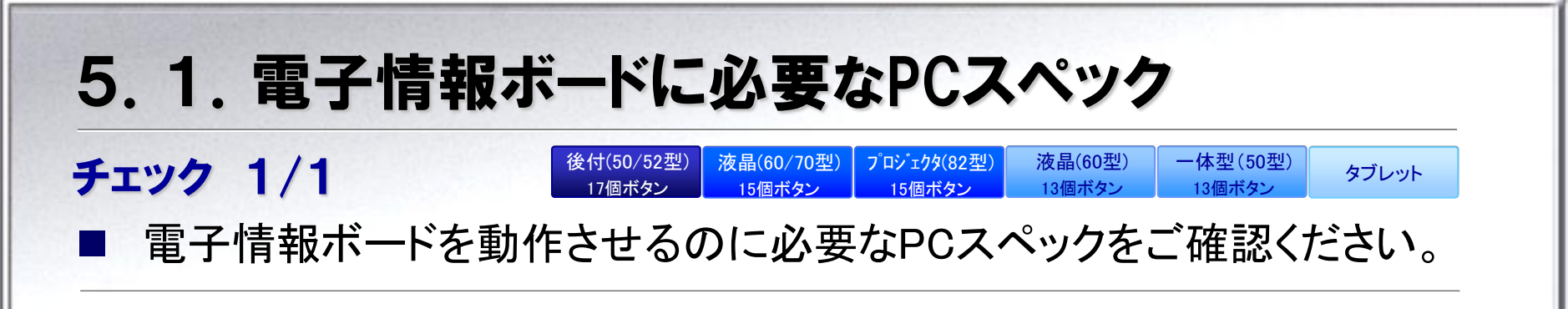

- PCのディスプレイ解像度を1366×768でご利用の場合 CPU : Intel Core 2 Duo 1.83GHz以上 メモリ: 1GB以上(2GB以上を推奨)
- PCのディスプレイ解像度をFull HD でご利用の場合(スキャナカメラ利用時に板書をする場合)
   CPU : Intel Core i3-2330M 2.20GHz以上
   メモリ: 4GB以上

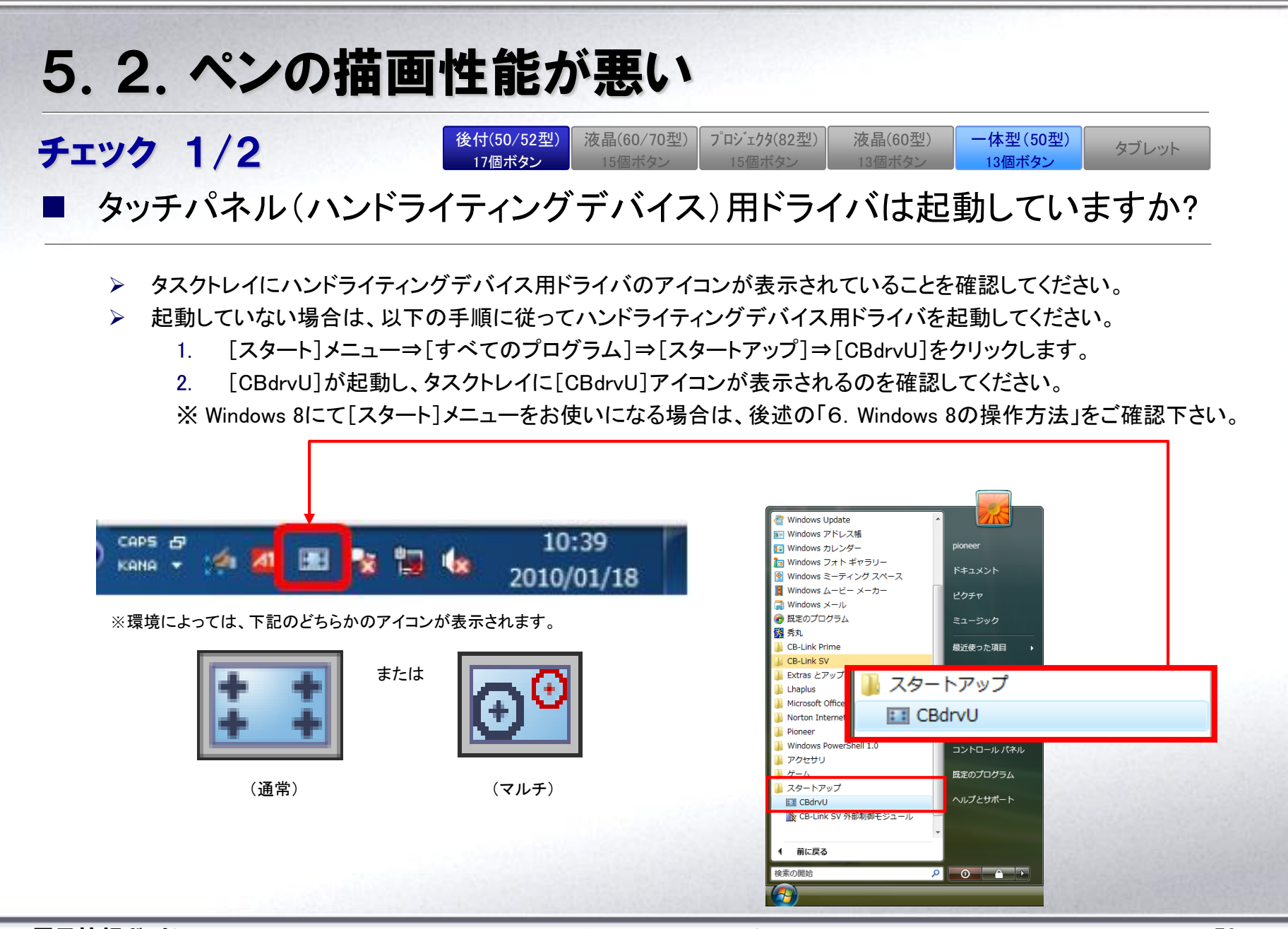

よくあるご質問集(旧モデル)

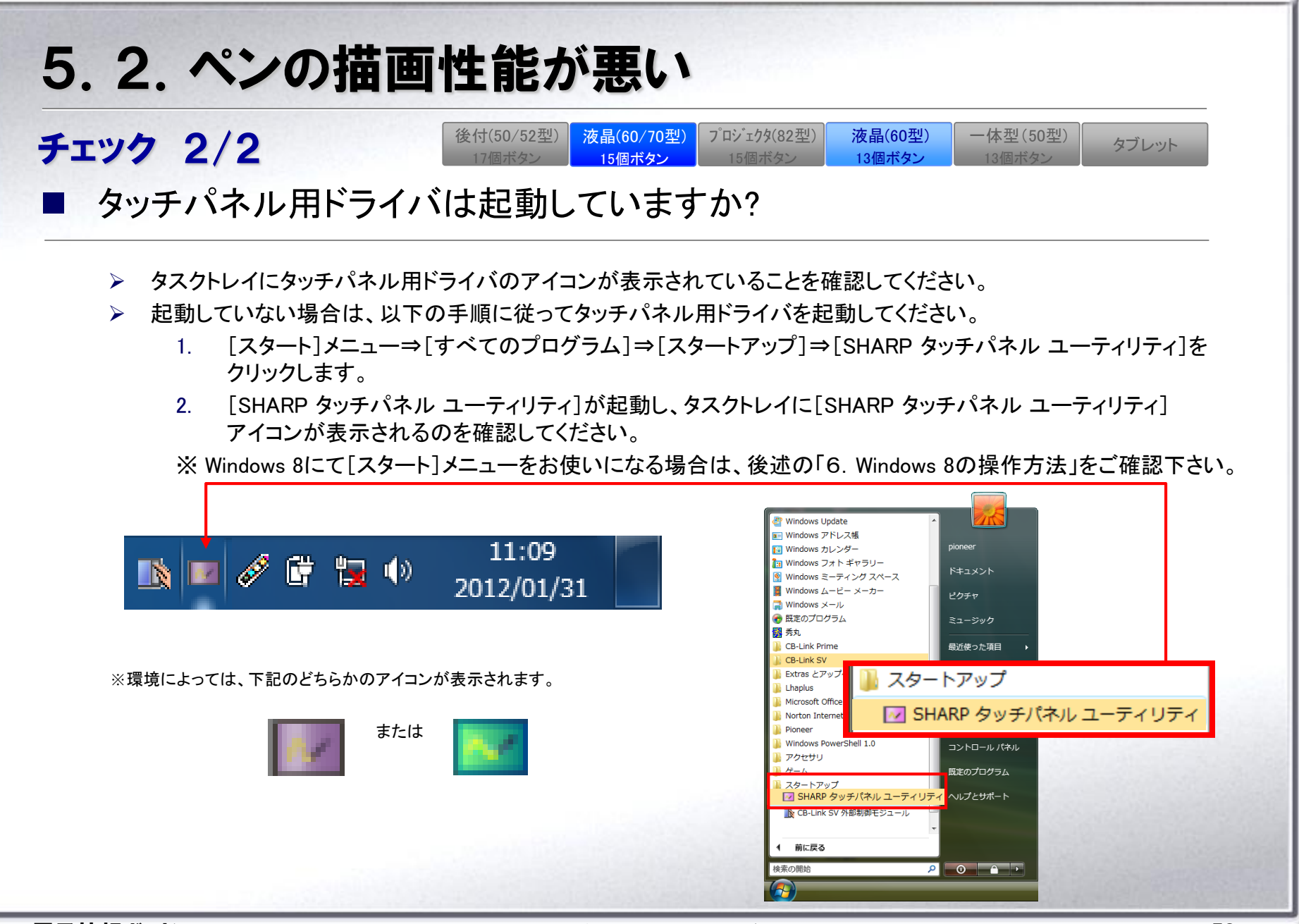

#### 

CB-Link SV コラボモードで画素数の高い画像データを複数貼り付けると、コラボモードの動作が重くなります。これは画像データが大きすぎることに起因する問題です。コラボモードにたくさんの画像を貼り付けてご利用になる際は高精細画像をリサイズなど変換処理を実施してからご利用ください。

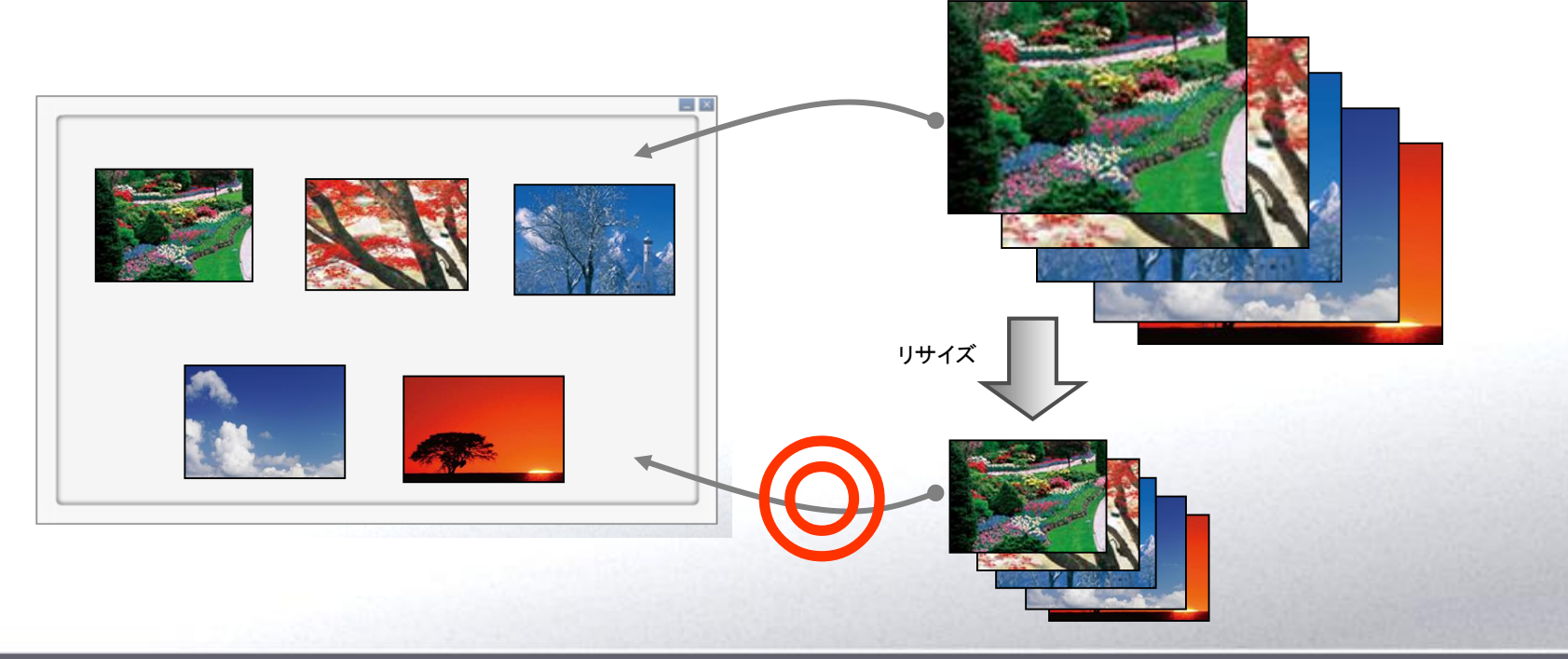

よくあるご質問集(旧モデル)

# 6. Windows 8の操作方法

Windows 8環境での操作方法についてまとめています。

6. 1. タスクバーに「[スタートメニュー]」を表示したい 6.2.「プログラムと機能」等各種メニューの表示方法

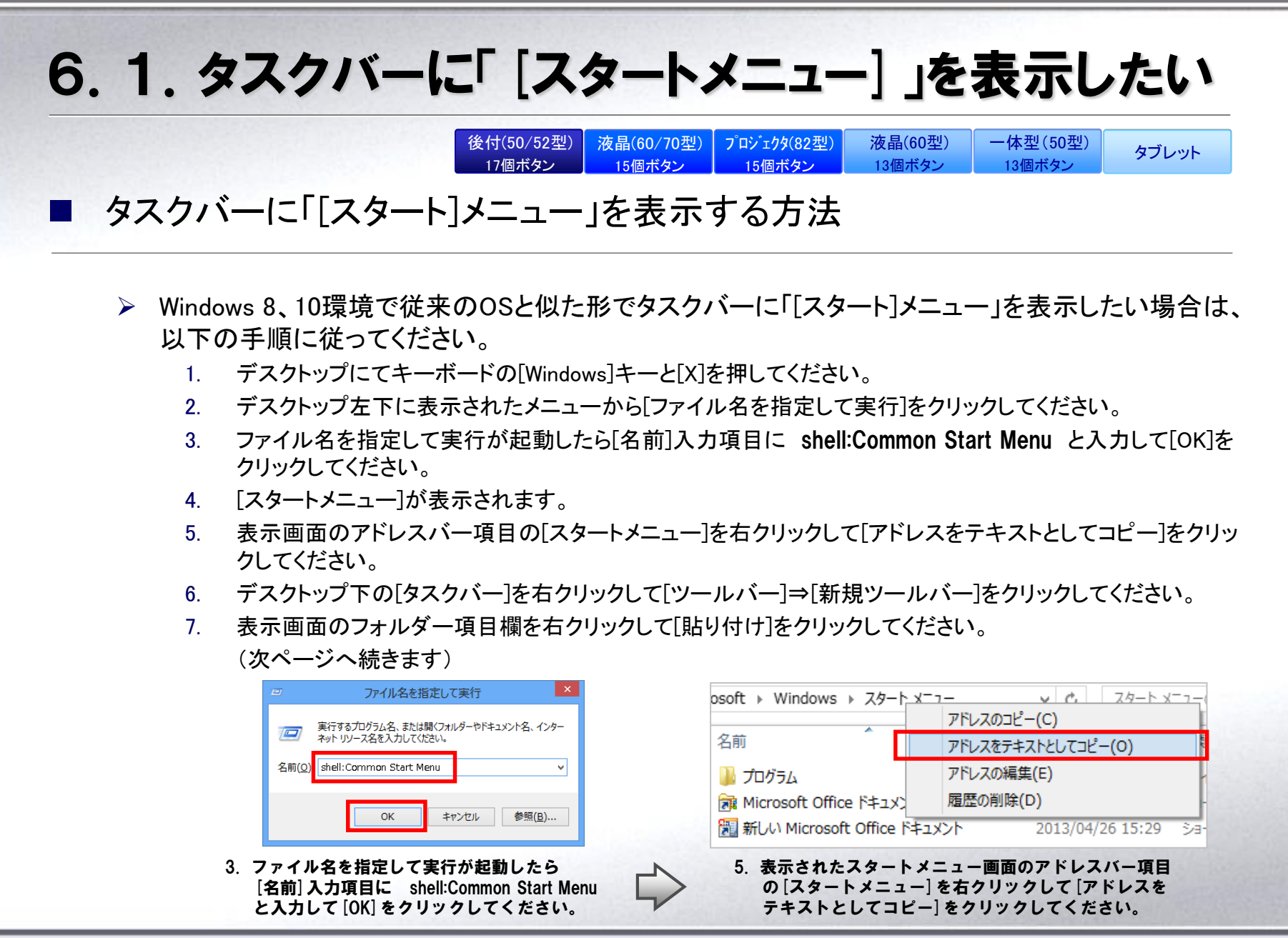

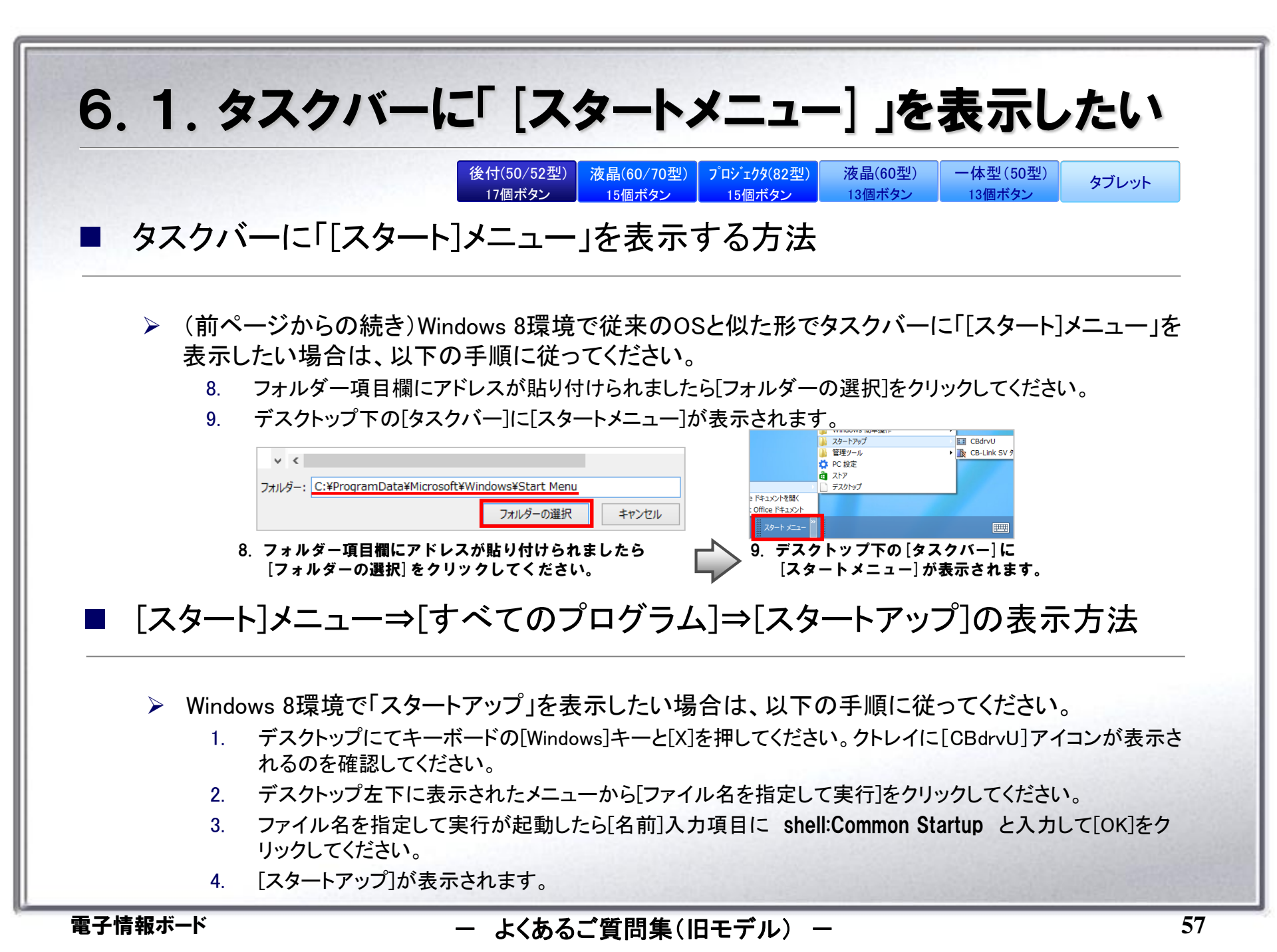

## 6.2.「プログラムと機能」等各種メニューの表示方法

「プログラムと機能」、「デバイス マネージャー」、「コントロール パネル」、「ファイル名を指定して実行」の起動方法

15個ボタン

Windows 8環境の場合 上記機能の起動方法が今までのOSとは異なります。以下の手順に従って 起動してください。

液晶(60/70型) プロジェクタ(82型)

15個ボタン

液晶(60型)

13個ボタン

一体型(50型)

13個ボタン

タブレット

1. デスクトップにてキーボードの[Windows]キーと[X]を押してください。

後付(50/52型)

17個ボタン

- 2. デスクトップ左下にメニューが表示されます。
- 3. メニューから起動したい機能をクリックして、起動してください。

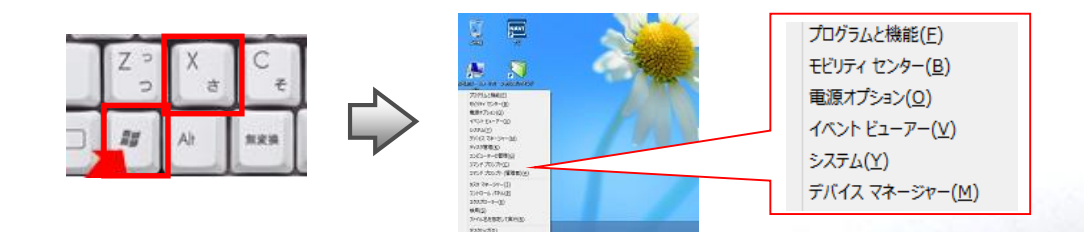

## ※.制限事項·注意事項

#### 電子情報ボードをご利用いただくにあたっての制限事項についてまとめています。

| ※.制                            | 限事項・注意                                                                          | 事項                                        |                                               |                                                   |                    |                                    |                 |
|--------------------------------|---------------------------------------------------------------------------------|-------------------------------------------|-----------------------------------------------|---------------------------------------------------|--------------------|------------------------------------|-----------------|
|                                |                                                                                 | 後付(50/52型)<br>17個ボタン                      | 液晶(60/70型)<br>15個ボタン                          | フ <sup>°</sup> ロシ <sup>*</sup> ェクタ(82型)<br>15個ボタン | 液晶(60型)<br>13個ボタン  | ー体型(50型)<br>13個ボタン                 | タブレット           |
| ■ 一部、<br>市販<br>きが<br>きま        | パ <b>ソコンモードにて併用でき</b> な<br>アプリケーション(デジタル教科書<br>できないソフトウェアも確認されて<br>すようお願いいたします。 | <b>ないアプリケーシ</b><br>きむ)の一部で、情<br>おります。そのよう | ョンがあります<br>青報ボードソフト(<br>なソフトウェアを <sup>,</sup> | 。<br>CB-Link SV)と画<br>使用する場合は、                    | 面の最前面を取<br>情報ボードソフ | なり合ってしまい、 <sup>、</sup><br>トは終了して使用 | うまくペン書<br>していただ |
| ■ <b>「Windo</b><br>Wind<br>プレ・ | wwsのログオフ:ユーザの切り<br>owsへのログオンユーザの切り替<br>イの制御機能が正常に動作しなく                          | 替え」操作にはす<br>え(ログオフせずに<br>なる可能性がありま        | <b>対応しておりま</b><br>:別のユーザでロ<br>ます。             | <b>させん。</b><br>ログインする)は行っ                         | わないでくださし           | ぃ。CB-Link SV ま                     | らよびディス          |
| ■ ディスフ                         | プレイの「画面の色」は32ビッ                                                                 | 小でご利用くださ                                  | きい。                                           |                                                   |                    |                                    |                 |
| 「画面                            | 面の色」設定を16 ビットでご利用さ                                                              | れた場合、一部の                                  | 機能が正常に動                                       | り作しないことがあ                                         | ります。               |                                    |                 |
| _ , _                          |                                                                                 | ****                                      | ++. /+. = = 1.                                |                                                   |                    |                                    |                 |

#### ケーブル類を再接続した場合に接続機器を認識できなくなることがあります。

ご利用中、PCと周辺機器を接続するケーブルを抜き差しすると、各機器との接続が認識できなくなることがあります。その場合は、PCの 再起動を実施してください。

## ※. 制限事項·注意事項

| 後付(50/52型) | 液晶(60/70型) | プロジェクタ(82型) | 液晶(60型) | 一体型(50型) | タブレット |
|------------|------------|-------------|---------|----------|-------|
| 17個ボタン     | 15個ボタン     | 15個ボタン      | 13個ボタン  | 13個ボタン   | 77071 |

#### 【黒板モード】

■ 「黒板モード」で利用できるページ数は100ページまでです。

100ページ以内であっても、次のような場合は正常に動作しなくなることがありますので、ご注意ください。

- ▶ CB-Link SVで推奨する動作環境(PCスペック等)を満たしていない場合
- ▶ CB-Link SV以外のアプリケーションが複数起動されている場合
- ▶ 解像度の高い画像ファイルを取り込んだ場合

#### ■ 「元に戻る」機能は、ご利用いただけません。

該当機能のボタンがディセーブル表示されています。

#### 【パソコンモード】

#### ■ Word、Excel、PowerPointへの貼付け機能は、ご利用いただけません。

詳しくは、[スタート]メニュー⇒[すべてのプログラム]⇒[CB-Link SV]⇒[マニュアル]⇒[CB-Link SV FAQ]の[アノテーション]モードの 項目をご確認ください。

※ Windows 8にて[スタート]メニューをお使いになる場合は、前述の「6. Windows 8の操作方法」をご確認下さい。

### ※. 制限事項·注意事項

| 後付(50/52型) | 液晶(60/70型) | プロジェクタ(82型) | 液晶(60型) | 一体型(50型) | タブレット    |
|------------|------------|-------------|---------|----------|----------|
| 17個ボタン     | 15個ボタン     | 15個ボタン      | 13個ボタン  | 13個ボタン   | X V V VI |

【パソコンモード(スライドショーモード)】

- スライドショーで利用できるPowerPointのファイル形式は、\*.ppt,\*.pps,\*.pptx,\*.ppsx のみとなります。
- アニメーション起動中にペン描画を行うと、ペンの軌跡がカクカクしてしまうことがあります。
- PowerPoint2010の場合、アニメーション中にペン描画を行うと、アニメーションが停止します。

その他の制限事項、注意事項については、[スタート]メニュー⇒[すべてのプログラム]⇒[CB-Link SV]⇒[マニュアル]⇒[CB-Link SV FAQ]の[スライドショー]モードの項目をご確認ください。

※ Windows 8にて[スタート]メニューをお使いになる場合は、前述の「6. Windows 8の操作方法」をご確認下さい。

拡大機能を利用した際、画面が黒くなることがあります。

画面が黒くなった場合、拡大状態を解除([戻る]ボタン操作)することで、画面を正常状態に戻せます。その後、再度、拡大機能をご利用 ください。

#### 【保存】

保存操作の際、アクセスしたフォルダにネットワーク接続できないフォルダへのショートカットが含まれていると、アプリケーションが一時的に停止します。

ご利用のオペレーションシステムの挙動上、上記症状が発生します。回避するには該当のフォルダへのネットワーク接続ができる状況にしていだたくか、該当のショートカットを取り除いてください。

#### ■ "Windows"フォルダ配下、"Program Files"配下を保存先に指定しないでください。

OSのリダイレクト機能によって、別フォルダ(隠しフォルダ)にデータは保存されます。保存先として指定したフォルダからデータを閲覧することはできません。ご注意ください。

### ※.制限事項·注意事項

| 後付(50/52型) | 液晶(60/70型) | プロジェクタ(82型) | 液晶(60型) | 一体型(50型) | ゟヺしゕゖ |
|------------|------------|-------------|---------|----------|-------|
| 17個ボタン     | 15個ボタン     | 15個ボタン      | 13個ボタン  | 13個ボタン   | 37091 |

【スキャナカメラ機能利用中①】

- スキャナカメラ表示上では、マーカーペンはご利用いただけません。通常ペンとして扱われます。
- ■「ビデオ撮影」機能利用中、ペン描画はできません。「ビデオ撮影」前のペン情報は削除されます。
- ■「写真撮影」「連続撮影」では、スキャナカメラ表示上のペン描画は取り込まれません。

スキャナカメラの表示とペン描画情報を一緒に黒板モードに取り込むには、「画面メモ」をご利用ください。

#### スキャナカメラを複数接続しないでください。

CB-Link SVが正常に動作しなくなる可能性がありますので、スキャナカメラを複数接続して使用しないでください。

#### ■ スキャナカメラは、直接パソコンに接続してください。

タッチパネルやイージーコントローラーが接続されているUSBハブにスキャナカメラを接続すると、スキャナカメラの性能が発揮できず、 ライブ映像時にコマ落ちしたり、真っ黒になり表示できないという症状が発生することがあります。スキャナカメラは、パソコンのUSBに直接 接続するか、専用の延長ケーブルにて接続してください。(注意:パソコンのUSBポートは、USB2.0である必要があります。パソコンメーカーに お問い合わせください。)

#### スキャナカメラに付いているスナップショットボタンは使用しないでください。

CB-Link SVのスキャナカメラ機能をご使用中にスナップショットボタンを押すと、CB-Link SVが正常に動作しなくなる可能性があります。

#### ■ カメラのUSB接続直後にスキャナカメラボタンをタッチすると動作しないことがあります。

スキャナカメラをパソコンのUSBに接続後すぐにスキャナカメラボタンをタッチすると、カメラを正しく認識できずスキャナカメラ機能が動作しない場合があるので、カメラを正しく認識させるために接続後しばらく(20~30秒程度)時間をおいてからスキャナカメラ機能をご使用ください。

#### スキャナカメラの起動が遅い場合や連続撮影が正常にできない場合があります。

お客様のPC環境(スペック等)/設定や同時に動作しているソフトウェアにより、スキャナカメラの起動が遅い場合や連続撮影が正常にできない場合があります。また、同様の理由により、長時間の連続撮影が正常にできない場合があります。

## ※. 制限事項·注意事項

| 後付(50/52型) | 液晶(60/70型) | プロジェクタ(82型) | 液晶(60型) | 一体型(50型) | タブレット |
|------------|------------|-------------|---------|----------|-------|
| 17個ボタン     | 15個ボタン     | 15個ボタン      | 13個ボタン  | 13個ボタン   | 1000  |

#### 【スキャナカメラ機能利用中②】

#### ■ 特定のカメラを特定のUSBポートでご利用ください。

Windows Vistaのノートパソコンを複数の電子黒板でご利用される場合、スキャナカメラまたはUSBポートが初接続のとき、「デバイスソフト ウェアのインストール」ウィンドウが表示される場合があります。その場合は、「ソフトウェアのインストールを完了する」をクリックしてインス トールを完了してください。 UACの設定によっては、このときAdministrator権限のパスワードが要求される場合がありますので、パスワードを入力してください。

■ タブレットPCに組み込まれている一部のカメラにおいて、正常に録画できないことがあります。 弊社推奨のWEBカメラをご利用してください。

#### 【イージーバーをお使いの場合】

#### ■ イージーバーを操作した際、Windowsタスクバーが表示されることがあります。

Windowsタスクバーを非表示にするには、Windowsタスクバー以外の画面をタッチしてください。

### ※.制限事項·注意事項

| 後付(50/52型) | 液晶(60/70型) | プロジェクタ(82型) | 液晶(60型) | 一体型(50型) | タブレット  |
|------------|------------|-------------|---------|----------|--------|
| 17個ボタン     | 15個ボタン     | 15個ボタン      | 13個ボタン  | 13個ボタン   | JJUJI. |

【ペンを使う】

- 高速で描画した場合、認識されない場合があります。
- ページを変更した後やボタンを押した直後に、ペン操作ができない場合があります。

【検索ジャンプ】

■ Google イメージ検索をご利用するにあたり、ご利用するインターネットブラウザに対して、有害サイトの閲覧禁止措置を施しておくことを推奨いたします。

例) Internet Explorer : 「ツール」ー「インターネット オプション」 – 「コンテンツ」 – 「コンテンツ アドバイザー」

【ビデオキャプチャユニットをご利用される場合】

■ 外部入力映像としてTV放送などの著作物を利用される場合、著作権法35条の範囲でご利用ください。

TV放送などの著作物を公共スペースで表示される場合、著作権法の制限を受けます。

本システムを利用した表示の著作権問題について、弊社は一切の責任を負いません。お客様のご判断でご利用ください。

【本システムをデュアルディスプレイ環境下でご利用される場合】

#### ■ 電子情報ボード用のアプリケーション CB-Link SV はプライマリモニタでしか機能しません。

電子情報ボードをデュアルディスプレイ環境下でご利用される場合、電子情報ボード側(大型ディスプレイ側)にプライマリモニタの設定をし てご利用ください。設定は画面のプロパティ、もしくはご利用のパソコンに付属のディスプレイアダプタの設定ツールから行えます。

【シンプル比較ツール】

ユーザ認証(ユーザ名とパスワード)を要求されるフォルダにアクセスする場合、シンプル比較ツールを起動する前にユーザ 認証を実施しておいてください。

シンプル比較ツールでは、アクセス制限があるフォルダからイメージを取り出すことはできません。

|              |                                               |                            | 後付(50/52型)<br>17個ボタン        | 液晶(60/70型) 15個ボタン           | フ <sup>°</sup> ロシ <sup>*</sup> ェクタ(82型)<br>15個ボタン | 液晶(60型) 13個ボタン                 | ー体型(50型)<br>13個ボタン           | タブレット        |
|--------------|-----------------------------------------------|----------------------------|-----------------------------|-----------------------------|---------------------------------------------------|--------------------------------|------------------------------|--------------|
| イージー         | ーコントローラー】                                     |                            |                             |                             |                                                   |                                |                              |              |
| • <b>1</b> - | <b>ジーコントローラー</b><br>< イージーコントローラ<br>ご注意ください。  | <b>内側側面に剤</b><br>一内側側面に手   | <b>れると、イージ</b><br>や物が触れると、  | <b>ーコントローラ</b><br>. 接触付近のイ- | - <b>のボタンが</b><br>-ジーコントローラ                       | <b>呉動作すること</b><br>ラーのボタンが反     | <b>とがあります。</b><br>「応してしまうこと: | がありますので、     |
| 専用電          | 子ペン、ノーマル・                                     | ペン】                        |                             |                             |                                                   |                                |                              |              |
| ■ 専用<br>■ ペン | ]電子ペン、ノーマ<br>∙先(専用電子ペン                        | ルペンの保護<br>・)、ノーマルペ         | カバーは、性能<br>ン、保護カバー          | 維持のために<br>・は消耗品です           | こついています<br><sup>-</sup> 。破損の場合                    | 。取り外さない<br>は、交換して・             | いでください。<br>ください。             |              |
| 「デュアリ        | レディスプレイ環境                                     | でご利用の場                     | 合】                          |                             |                                                   |                                | I                            | 専用電子ペン ノーマル⁄ |
| ハン<br>う<br>道 | <b>ドライティングデハ</b><br>ネスクトレイにあるハン<br>選択設定が行えます。 | <b>イスをどちらの</b><br>ドライティングデ | <b>ディスプレイて</b><br>バイスドライバ(C | 「利用するかの<br>BdrvU=[ハード       | ) <b>選択設定が</b> 必<br><sup>-</sup> ウェア情報(T)]-       | <b>\$要となります</b> 。<br>[タッチスクリーン | 。<br>ノ選択(S)])から              | ヮディスプレイの     |

|                              | 後付(50/52型<br>17個ボタン                   | )<br>液晶(60/70型)<br>15個ボタン | プロジェクタ(82型)<br>15個ボタン  | 液晶(60型)<br>13個ボタン     | ー体型(50型)<br>13個ボタン | タブレット    |
|------------------------------|---------------------------------------|---------------------------|------------------------|-----------------------|--------------------|----------|
| イージーコントローラー(1                | 5個ボタンタイプ)】                            |                           |                        |                       |                    |          |
| イージーコントローラー                  | を修理交換した場合、イージ                         | ジーコントローラ-                 | -が動作しない                | ことがあります               | F.                 |          |
| 修理交換によって、イー<br>理者権限をもつWindov | ージーコントローラーが動作しなし<br>vsユーザでログインして、イージ- | い場合、イージーコ<br>ーコントローラーの    | ントローラーのドラ<br>ドライバをインスト | ライバを再度、イン<br>ールしてください | ンストールする必<br>ヽ。     | 必要があります。 |
| ドライバは下記のWEB・                 | ページからダウンロードできます                       | 0                         |                        |                       |                    |          |
| https://www                  | w.elmo.co.jp/xsync/suppor             | t/supplier-dowr           | <u>load.html</u>       |                       |                    |          |
|                              |                                       | . N⊐ E Z . N°             |                        |                       |                    |          |

ノートパソコンを複数の電子情報ボードでご利用される場合、イージーコントローラーとPCを接続するUSBポートは常に固定としてください。

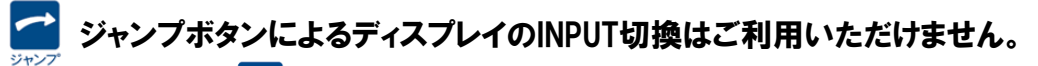

- 4:3⇔16:9の [画面サイズ切換]はご利用いただけません。
- Windows10では動作保証対象外となります。

【イージーコントローラー】

■ えマウスボタン、2回タッチによるマウス右クリック機能はご利用いただけません。

### ※. 制限事項·注意事項

【ハンドライティングデバイス/タッチパネル】

- タッチパネルの設定はタスクトレイアイコン 📝 / 🗾 をクリックします。
- 50型用ハンドライティングデバイスドライバ 📰 / 🔂 [CBdrvU] の一部の機能はご利用いただけません。

液晶(60/70型)

15個ボタン

プロジェクタ(82型)

液晶(60型)

13個ボタン

一体型(50型)

タブレット

■ タッチパネルの設定で、「デュアルモード」を選択した場合、下記の制限事項があります。

▶ 黒板モードでタッチの仕方(連続タッチからのペン書き)により描画できないことがあります。

後付(50/52型)

▶電子ペンの機能ボタン1による消しゴム機能は正常に動作しません。

▶Windows7におけるコラボモードで2人ペンをご利用いただけますが、指と電子ペンの色分けはご利用いただけません。

■ Windowsのフリック機能はOFFでご利用ください。

▶フリック機能が有効の場合、書き味が悪くなることがあります。

■ ご利用のディスプレイがPN-L600Bの場合、マルチディスプレイ環境では、タッチ操作をご利用いただけません。 >他の液晶一体型電子情報ボードをご利用の場合、2.1.タッチパネルが反応しない(5/5)の項目も合わせてご確認ください。

【ディスプレイ】

#### PC起動後、表示画面がずれている場合、ディスプレイの電源をリモコンで切/入してください。 自動調整が働き、正常に表示される場合があります。

#### 【ディスプレイ】

としてください。

#### ■ プラズマディスプレイ背面の端子表示の一部が見えません。(スタンドがPDK-MC04の場合)

プラズマディスプレイ(TH-50PH12KR)背面の端子表示の一部が見えませんので、下図を参照してください。

|                                                    | <b>0</b> 5> <b>1</b> 0 | 0 0 1 0                              | 0 0 0 | 0 () O |
|----------------------------------------------------|------------------------|--------------------------------------|-------|--------|
| R LAUDIO L SVĪDEO R LAUDIO L VIDEO<br>B ⟨AV IN.⟩ A | 地上デジタル入力 SDカード Irスルー   | 映像出力 音声出力 LAN(10/100) コンボーネント入力 音声入力 | AUDIO |        |
| SLOT1                                              | SLOT <sup>2</sup>      | SLOT <sup>3</sup>                    | PC IN | SERIAL |

#### 【デュアルディスプレイ環境でご利用の場合】

#### ■ ハンドライティングデバイスをどちらのディスプレイで利用するかの選択設定が必要となります。

タスクトレイにあるハンドライティングデバイスドライバ(CBdrvU=[ハードウェア情報(T)]-[タッチスクリーン選択…(S)])からディスプレイの 選択設定が行えます。

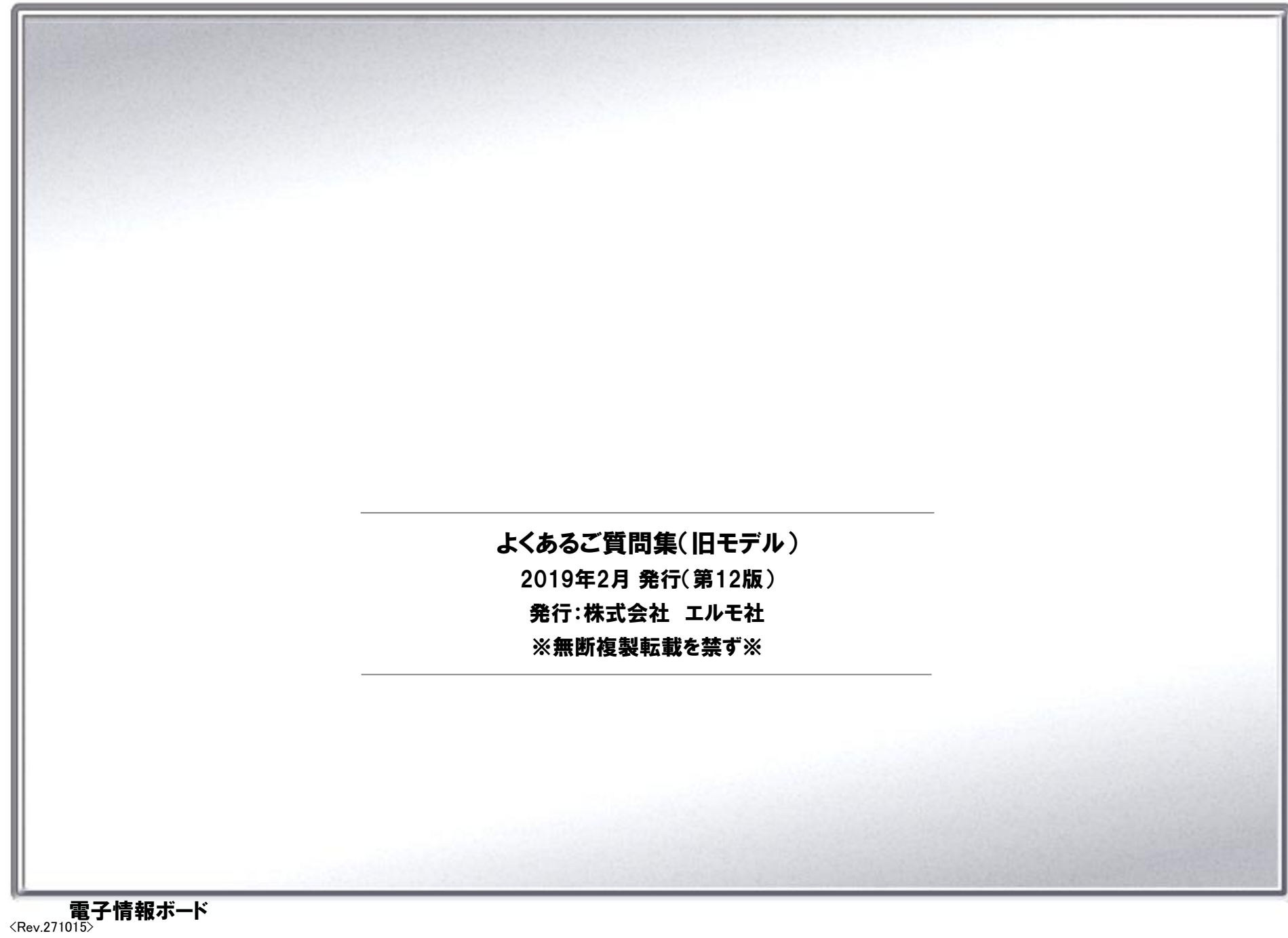